Managing data - Create shapefile

 Digitizing in ArcMap 9.3
 Contours from DEM

 Change a projection to another
 Clip, merge, split features
 Add and display X,Y data
 Attribute Queries
 Georeferencing

### ArcGIS 9.3 - How To...

#### David Cizek - david.cizek@geology.cz

Czech Geological Survey

June 27, 2012

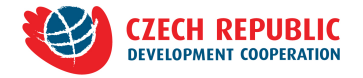

▲ 同 ▶ - ▲ 三

- Managing data Create shapefile
   2. Digitizing in ArcMap 9.3
   3. Contours from DEM
   4. Change a projection to another
   5. Clip, merge, split features
   6. Add and display X,Y data
   7. Attribute Queries
   8. Georeferencing
- Managing data Create shapefile
  - Create a new folder
  - Create a new shapefile
  - Add shapefile to ArcMap
- 2 2. Digitizing in ArcMap 9.3
  - Start editing
  - Digitizing
  - Modifying features
  - Snapping
  - Edit Attributes
- 3. Contours from DEM

- 4. Change a projection to another
- 5. Clip, merge, split features
  - Clip
  - Merge layers
  - Merge features
  - Split layers
  - Split features lines
  - Split features polygons
- 6 6. Add and display X,Y data
  - 7. Attribute Queries
- 8. Georeferencing

Managing data - Create shapefile

 Digitizing in ArcMap 9.3
 Contours from DEM

 Change a projection to another

 Clip, merge, split features
 Add and display X,Y data
 Attribute Queries
 Georeferencing

Create a new folder Create a new shapefile Add shapefile to ArcMap

◆ 同 ▶ → ( 目 ▶

# 1. Managing data - Create shapefile

Managing data - Create shapefile

 Digitizing in ArcMap 9.3
 Contours from DEM

 Change a projection to another

 Clip, merge, split features
 Add and display X,Y data

 Attribute Queries
 Georeferencing

Create a new folder Create a new shapefile Add shapefile to ArcMap

Step by step:

- Open ArcCatalog.
- Find or create target folder.
- Create a new shapefile in the folder.
- Type name, select feature type and coordinate system on the "Create Shapefile" dialog box.
- Open ArcMap and add the shapefile you have created.

Managing data - Create shapefile
 Digitizing in ArcMap 9.3
 Contours from DEM
 Change a projection to another
 Clip, merge, split features
 Add and display X,Y data
 7. Attribute Queries
 8. Georeferencing

Create a new folder Create a new shapefile Add shapefile to ArcMap

▲ 同 ▶ ▲ 三

-

Open ArcCatalog. Browse to the directory in which you'd like to create a folder. Right-click on that directory, select "New" and click on "Folder".

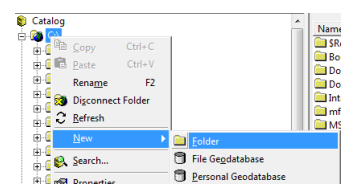

Managing data - Create shapefile

 Digitizing in ArcMap 9.3
 Contours from DEM

 Change a projection to another
 Clip, merge, split features
 Add and display X,Y data
 Attribute Queries
 Georeferencing

Create a new folder Create a new shapefile Add shapefile to ArcMap

(日)

Right-click on the folder you have created. Choose "New" and click on "Shapefile".

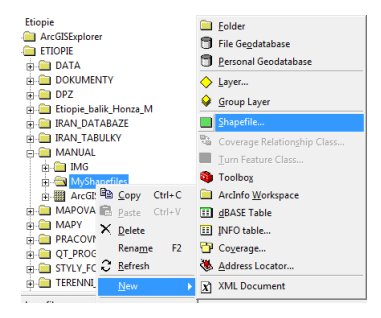

Managing data - Create shapefile

 Digitizing in ArcMap 9.3
 Contours from DEM

 Change a projection to another
 Clip, merge, split features
 Add and display X,Y data
 Attribute Queries
 Georeferencing

Create a new folder Create a new shapefile Add shapefile to ArcMap

"Create New Shapefile" dialog box appears. Fill out the name of your new shapefile and select the feature type ("point", "Polyline" - for lines, "Polygon")

Add spatial reference: Click the "Edit" button. On a new dialog box click the "Select" and find out the projection.

Adindan projection example: *Projected Coordinate Systems/UTM/Other GCS/Adindan UTM Zone 37N.prj* 

Click "OK".

#### 1. Managing data - Create shapefile

Digitizing in ArcMap 9.3
 Contours from DEM
 Change a projection to another
 Clip, merge, split features
 Add and display X,Y data
 Attribute Queries
 8 Georefrencing

Create a new folder Create a new shapefile Add shapefile to ArcMap

イロト イポト イヨト イヨト

э

| Create New Shapefile                                                          | 3                                                                                   | ×    |
|-------------------------------------------------------------------------------|-------------------------------------------------------------------------------------|------|
| Name:                                                                         | Faults                                                                              |      |
| Feature Type:                                                                 | Polyline                                                                            | •    |
| Spatial Reference                                                             |                                                                                     |      |
| Description:                                                                  |                                                                                     |      |
| Projected Coordina<br>Name: Adından_L<br>Geographic Coordir<br>Name: GCS_Adin | te System:<br>JTM_Zone_37N<br>nate System:<br>dan                                   | *    |
|                                                                               |                                                                                     | -    |
|                                                                               | •                                                                                   |      |
| Show Details                                                                  | Edit                                                                                |      |
| Coordinates will                                                              | contain M values. Used to store route da<br>contain Z values. Used to store 3D data | ata. |
|                                                                               | OK Car                                                                              | ncel |

Create a new folder Create a new shapefile Add shapefile to ArcMap

< 🗇 > < 🖃 >

Now open ArcMap and add your new shapefile to it.

Managing data - Create shapefile
 Digitizing in ArcMap 9.3
 Contours from DEM
 Change a projection to another
 Clip, merge, split features
 Add and display X,Y data
 Attribute Queries
 Beoreferencing

Start editing Digitizing Modifying features Snapping Edit Attributes

- 4 同 6 4 日 6 4 日 6

э

## 2. Digitizing in ArcMap 9.3

Managing data - Create shapefile
 Digitizing in ArcMap 9.3
 Contours from DEM
 Change a projection to another
 Clip, merge, split features
 Add and display X,Y data
 Attribute Queries
 8. Georeferencing

Start editing Digitizing Modifying features Snapping Edit Attributes

▲ 同 ▶ → 三 ▶

### Step by step:

- Add shapefile you'd like to digitize to ArcMap.
- Open the "Editor" toolbar.
- Enable editing by the "Start Editing" tool.
- Select target layer (if your project has more then one layer).
- Select "Sketch Tool" (the pencil button) to start digitizing.
- Fill attributes in the attribute table.
- Save edits.
- Press "Stop Editing" to finish digitizing.

1. Managing data - Create shapefile 2. Digitizing in ArcMap 9.3 3. Contours from DEM 4. Change a projection to another 5. Clip, merge, split features 6. Add and display X,Y data 7. Attribute Queries 8. Georeferencing

Start editing Digitizing Modifying features Snapping Edit Attributes

*Open the "Editor" toolbar: Click the "Editor Toolbar" icon on the "Standard Toolbar":* 

| + 1:117,417,651 | 💽 💉 🔌 🗖        |
|-----------------|----------------|
|                 | Editor Toolbar |

"Editor" toolbar appears:

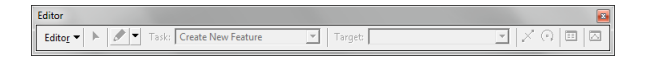

*Click the "Editor" menu on the "Editor" toolbar and click "Start Editing":* 

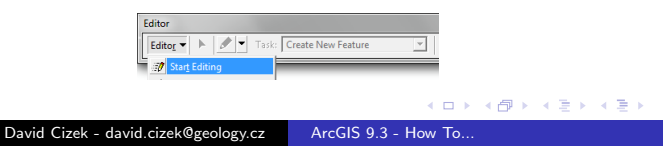

Managing data - Create shapefile
 Digitizing in ArcMap 9.3
 Contours from DEM
 Change a projection to another
 Clip, merge, split features
 Add and display X,Y data
 7. Attribute Queries
 8. Georeferencing

Start editing Digitizing Modifying features Snapping Edit Attributes

< □ > < □ >

If you have more than one workspace in your ArcMap project, "Start Editing" dialog will appear. You will need to choose the folder you want to edit.

|                               |                                              | Ture                        |  |
|-------------------------------|----------------------------------------------|-----------------------------|--|
| source                        | TOD & COUNTING AND A FUR TO DO TOMAT         | Type<br>Descend Condetables |  |
| : Dokumenty (Etople (ETIOPI   | PRACOVINI (Geomorrologie_Do (Europi          | Personal Geodatabase        |  |
| : \Dokumenty \Etiopie \geodat | abase@losaina_lithology.mdb                  | Personal Geodatabase        |  |
| (                             | т                                            |                             |  |
| ese lavers and tables curren  | ly in your map reside in the source selecter | d above:                    |  |
| aults                         |                                              |                             |  |
|                               |                                              |                             |  |
|                               |                                              |                             |  |
|                               |                                              |                             |  |
|                               |                                              |                             |  |
|                               |                                              |                             |  |
|                               |                                              |                             |  |
|                               |                                              |                             |  |

Managing data - Create shapefile
 Digitizing in ArcMap 9.3
 Contours from DEM
 Change a projection to another
 Clip, merge, split features
 Add and display X,Y data
 T. Attribute Queries
 Georeferencing

Start editing Digitizing Modifying features Snapping Edit Attributes

#### Select the target layer:

| Editor                                  |        |           | 8 |
|-----------------------------------------|--------|-----------|---|
| Editor 🔻 🕨 🖉 👻 Task: Create New Feature | ▼ Targ | t: Faults |   |
|                                         |        | Eithology | - |

Start digitizing using "Sketch Tool"

| Editor           |   |          |    |
|------------------|---|----------|----|
| Edito <u>r</u> 🔻 | • | 1        | Ta |
|                  | S | ketch To | ol |

Managing data - Create shapefile
 Digitizing in ArcMap 9.3
 Contours from DEM
 Change a projection to another
 Clip, merge, split features
 Add and display X,Y data
 Attribute Queries
 Georeferencing

Start editing Digitizing Modifying features Snapping Edit Attributes

Select "Sketch Tool" and click somewhere in the map window. Now you are adding vertices ("points") of a new feature.

There are three possibilities to finish the sketch: double click, press "F2" key or right-click and select "Finish Sketch".

If you want, you can continue with creating another feature now.

Managing data - Create shapefile
 Digitizing in ArcMap 9.3

 Contours from DEM
 Change a projection to another
 Clip, merge, split features
 Add and display X,Y data
 Attribute Queries
 Goreferencing

Start editing Digitizing Modifying features Snapping Edit Attributes

Do not forget to save your edits:

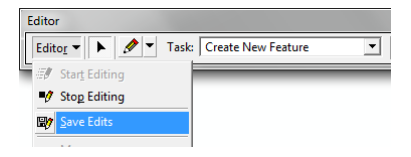

To modify a feature: there is a useful tool called "Edit Tool":

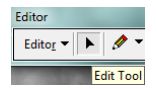

▲ 同 ▶ ▲ 目

Managing data - Create shapefile
 Digitizing in ArcMap 9.3
 Contours from DEM
 Change a projection to another
 Clip, merge, split features
 Add and display X,Y data
 Attribute Queries
 8. Georeferencing

Start editing Digitizing **Modifying features** Snapping Edit Attributes

#### Delete a feature

Select the "Edit Tool", click the feature you want to delete and press the "Delete" key.

#### Modify an edge

Select the "Edit Tool", double click the feature you want to modify and move the pointer over a vertex (point). Drag the vertex and drop it into a new position. Managing data - Create shapefile
 Digitizing in ArcMap 9.3
 Contours from DEM
 Change a projection to another
 Clip, merge, split features
 Add and display X,Y data
 Attribute Queries
 8. Georeferencing

Start editing Digitizing **Modifying features** Snapping Edit Attributes

<ロト < 同ト < 三ト

#### Delete a vertex

Select the "Edit Tool", double click the feature you want to modify and move the pointer over a vertex (point), right-click and select "Delete Vertex" from menu.

#### Insert a vertex

Select the "Edit Tool", double click the feature you want to modify and move the pointer over an edge. Right-click and select "Insert Vertex" from menu. It is possible to delete a vertex during digitizing. On the Main Menu, go to "Edit" and click "Undo Add vertex" Managing data - Create shapefile

 Digitizing in ArcMap 9.3
 Contours from DEM

 Change a projection to another

 Clip, merge, split features
 Add and display X,Y data
 Attribute Queries
 Georeferencing

Start editing Digitizing Modifying features Snapping Edit Attributes

Snapping can establish exact locations in relation to other features. Mostly you want to ensure that the vertex connects precisely to other feature. Snapping helps you to avoid overlaps, dangles etc.

Go to the "Editor" menu on the "Editor" toolbar and click "Snapping":

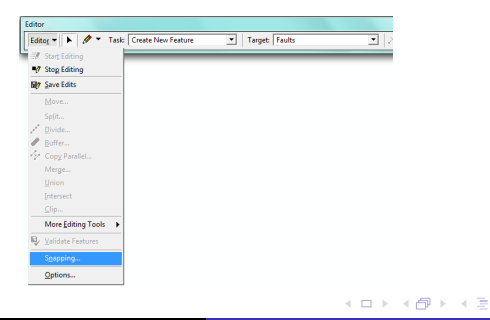

Managing data - Create shapefile
 Digitizing in ArcMap 9.3
 Contours from DEM
 Change a projection to another
 Clip, merge, split features
 Add and display X,Y data
 7, Attribute Queries
 8. Georeferencing

Start editing Digitizing Modifying features Snapping Edit Attributes

< 67 ▶

Check all check boxes (Vertex, Edge, End) for your layer. Try to digitize a new feature. If the pointer is close to a feature, the vertex will automatically connect.

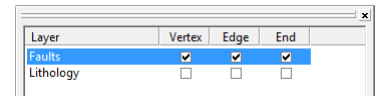

Managing data - Create shapefile
 Digitizing in ArCMap 9.3
 Contours from DEM
 Change a projection to another
 Clip, merge, split features
 Add and display X,Y data
 Atdribute Queries
 Georeferencing

Start editing Digitizing Modifying features Snapping Edit Attributes

< A > < 3

Once you begin an edit session, you'll be able to edit attributes through the "Attribute Table". Right-click the name of the layer (in the "Table Of Contents") and select "Open Attribute Table":

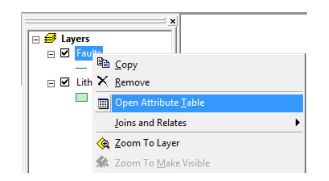

Edit attributes. Each feature is represented by one row. Each column corresponds to one attribute.

Managing data - Create shapefile
 Digitizing in ArcMap 9.3

 Contours from DEM

 Change a projection to another
 Clip, merge, split features
 Add and display X,Y data
 Add and display X,Y data
 Georeferencing

Start editing Digitizing Modifying features Snapping Edit Attributes

You may need to add a new field. It can be done directly in the attribute table but notice that it is only possible if you are out of edit session! If not: click the "Edit" menu on the "Editor" toolbar and select "Stop Editing". Then click the "Options" button in the attribute table and select "Add Field...":

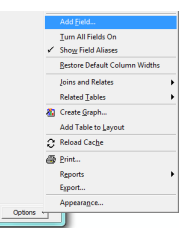

・ 同・ ・ ヨ・

Managing data - Create shapefile
 Digitizing in ArcMap 9.3
 Contours from DEM
 Change a projection to another
 Clip, merge, split features
 Add and display X,Y data
 Attribute Queries
 Georeferencing

Start editing Digitizing Modifying features Snapping Edit Attributes

э

Fill out the name of your new field, select the field type and properties:

| Add Field  |        | ? ×    |
|------------|--------|--------|
| Name:      | MAP    |        |
| Type:      | Text   | •      |
| Field Prop | erties |        |
| Length     | 20     |        |
|            |        |        |
|            |        |        |
|            |        |        |
|            |        |        |
|            | ОК     | Cancel |

Managing data - Create shapefile
 Digitizing in ArcMap 9.3
 Storm DEM
 Storm Strom DEM
 Storm DEM
 Storm DEM
 Storm DEM
 Storm DEM
 Storm DEM
 Storm DEM
 Storm DEM
 Storm DEM
 Storm DEM
 Storm DEM
 Storm DEM
 Storm DEM
 Storm DEM
 Storm DEM
 Storm DEM
 Storm DEM
 Storm DEM
 Storm DEM
 Storm DEM
 Storm DEM
 Storm DEM
 Storm DEM
 Storm DEM
 Storm DEM
 Storm DEM
 Storm DEM
 Storm DEM
 Storm DEM
 Storm DEM
 Storm DEM
 Storm DEM
 Storm DEM
 Storm DEM
 Storm DEM
 Storm DEM
 Storm DEM
 Storm DEM
 Storm DEM
 Storm DEM
 Storm DEM
 Storm DEM
 Storm DEM
 Storm DEM
 Storm DEM
 Storm DEM
 Storm DEM
 Storm DEM
 Storm DEM
 Storm DEM
 Storm DEM
 Storm DEM
 Storm DEM
 Storm DEM
 Storm DEM
 Storm DEM
 Storm DEM
 Storm DEM
 Storm DEM
 Storm DEM
 Storm DEM
 Storm DEM
 Storm DEM
 Storm DEM
 Storm DEM
 Storm DEM
 Storm DEM
 Storm DEM
 Storm DEM
 Storm DEM
 Storm DEM
 Storm DEM
 Storm DEM
 Storm DEM
 Storm DEM
 Storm DEM
 Storm DEM
 Storm DEM
 Storm DEM
 Storm DEM
 Storm DEM
 Storm DEM
 Storm DEM
 Storm DEM
 Storm DEM
 Storm DEM
 Storm DEM
 Storm DEM
 Storm DEM
 Storm DEM
 Storm DEM
 Storm DEM
 Storm DEM
 Storm DEM
 Storm DEM
 Storm DEM
 Storm DEM
 Storm DEM
 Storm DEM
 Storm DEM
 Storm DEM
 Storm DEM
 Storm DEM
 Storm DEM
 Storm DEM
 Storm DEM
 Storm DEM
 Storm DEM
 Storm DEM
 Storm DEM
 Storm DEM
 Storm DEM
 Storm DEM
 Storm DEM
 Storm DEM
 Storm DEM
 Storm DEM
 Storm DEM
 Storm DEM
 Storm DEM
 Storm DEM
 Storm DEM
 Storm DEM
 Storm DEM
 Storm DEM
 Storm DEM
 Storm DEM
 Storm DEM
 Storm DEM
 Storm DEM
 Storm DEM
 Storm DEM
 Storm DEM
 Storm DEM
 Storm DEM
 Storm DEM
 Storm DEM
 Storm DEM
 Storm DEM
 Storm DEM

Start editing Digitizing Modifying features Snapping Edit Attributes

To know which row represents which feature click on the small box placed on the left side of each row. Corresponding feature will be highlighted in the map window.

| 📰 A | attributes of I | Faults   |    |     |
|-----|-----------------|----------|----|-----|
|     | FID             | Shape *  | ld | MAP |
|     | 0               | Polyline | 0  |     |
|     | 1               | Polyline | 0  |     |
|     | 2               | Polyline | 0  |     |
|     | 3               | Polyline | 0  |     |
|     |                 |          |    |     |

Edit attributes (Remember, you must be in edit session). Do not forget to save your edits!

| Attributes of Faults |     |          |    |         |  |  |  |
|----------------------|-----|----------|----|---------|--|--|--|
|                      | FID | Shape *  | ld | MAP     |  |  |  |
|                      | 0   | Polyline | 0  |         |  |  |  |
|                      | 1   | Polyline | 0  | HOSAINA |  |  |  |
|                      | 2   | Polyline | 0  |         |  |  |  |
|                      | 3   | Polyline | 0  |         |  |  |  |
|                      |     |          |    |         |  |  |  |

Managing data - Create shapefile
 Digitizing in ArcMap 9.3
 Contours from DEM
 Change a projection to another
 Clip, merge, split features
 Add and display X,Y data
 7. Attribute Queries
 8. Georeferencing

Start editing Digitizing Modifying features Snapping Edit Attributes

< A > < 3

Deleting fields: Ensure you are out of edit session. Right-click the name of the field you want to delete and select "Delete Field":

| ſ |   | Attributes of I | Faults   |    |         |      |                            |
|---|---|-----------------|----------|----|---------|------|----------------------------|
|   |   | FID             | Shape *  | ld |         | M/ C | 1                          |
|   |   | 0               | Polyline | 0  |         |      | . Sort Ascending           |
|   | Ц | 1               | Polyline | 0  | HOSAINA | - 7  | Sort Descending            |
|   | Н | 2               | Polyline | 0  |         |      |                            |
|   | ш | 3               | Polyline | 0  |         | _ Z  | Advanced Sorting           |
| l |   |                 |          |    |         |      | Summarize                  |
|   |   |                 |          |    |         | Σ    | Statistics                 |
|   |   |                 |          |    |         | Ē    | Eield Calculator           |
|   |   |                 |          |    |         |      | <u>C</u> alculate Geometry |
|   |   |                 |          |    |         |      | Turn Field Off             |
|   |   |                 |          |    |         |      | Freege/Unfreeze Column     |
|   |   |                 |          |    |         | ×    | Delete Field               |
|   |   |                 |          |    |         |      | Propertjes                 |

### 3. Contours from DEM

David Cizek - david.cizek@geology.cz ArcGIS 9.3 - How To...

・ 同 ト ・ ヨ ト ・ ヨ ト

э

Managing data - Create shapefile
 Digitizing in ArcMap 9.3
 Contours from DEM
 Change a projection to another
 Clip, merge, split features
 Add and display X,Y data
 7. Attribute Queries
 8. Georeferencing

Step by step:

- Add DEM to ArcMap.
- Open arcToolbox.
- Run the "Contour" tool.
- Smooth contours.
- Remove short contours irrelevant to display in map.

Managing data - Create shapefile
 Digitizing in ArcMap 9.3
 Contours from DEM
 Change a projection to another
 Clip, merge, split features
 Add and display X,Y data
 Attribute Queries
 Georeferencing

Add DEM to ArcMap:

*Open ArcToolbox (click the "Show/Hide ArcToolbox Window" icon on the "Standard" toolbar):* 

Show/Hide ArcToolbox Window

Open "Contour" tool ("3D Analyst Tools/Raster Surface/")

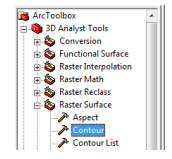

< 🗇 > < 🖃 >

#### Fill in input parameters:

| Input raster                          |      |      |      |          |
|---------------------------------------|------|------|------|----------|
| DEM                                   |      |      | -    | <b>2</b> |
| Output polyline features              |      |      |      | _        |
| C:\Users\David\Documents\Contours.shp |      |      |      | 2        |
| Contour interval                      |      |      |      | _        |
| 1                                     |      |      |      | 50       |
| Base contour (optional)               |      |      |      | <u> </u> |
| Z factor (optional)                   | <br> | <br> | <br> | 1        |
|                                       |      |      |      |          |
|                                       |      |      |      |          |
|                                       |      |      |      |          |
|                                       |      |      |      |          |

э

< 日 > < 同 > < 三 > < 三 >

Managing data - Create shapefile
 Digitizing in ArcMap 9.3
 Contours from DEM
 Change a projection to another
 Clip, merge, split features
 Add and display X,Y data
 7. Attribute Queries
 8. Georeferencing

Look at the output layer. In some cases, contours may be jagged and it is necessary to smooth them. There are same possibilities to do it. First: Open ArcToolbox and use the "Focal Statistics" tool ("ArcToolbox/Spatial Analyst Tools/Neighborhood/Focal Statistics"):

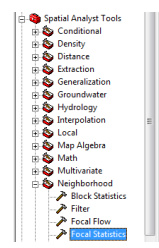

・ロト ・同ト ・ヨト ・ヨト

Managing data - Create shapefile

 Digitizing in ArcMap 9.3
 Contours from DEM

 Change a projection to another

 Clip, merge, split features
 Add and display X,Y data

 Add and display X,Y data
 Attribute Queries
 Georeferencing

As the input layer choose your DEM. Leave "Rectangle" as "Neighborhood". You can change width and height of the rectangle according to the smoothness of output contours.

| DEM             |                   |       |  | . 🛎     |
|-----------------|-------------------|-------|--|---------|
| Output raster   |                   |       |  | _ =     |
| C: Users Davi   | d/Documents/smool | h_DBM |  | <b></b> |
| veighborhood (  | (optional)        |       |  |         |
| Rectangle       | -                 |       |  |         |
| Neighborhoor    | d Settings        |       |  |         |
| Height:         | 7                 |       |  |         |
| Width:          | 7                 | _     |  |         |
| Units:          | Cell              | С Мар |  |         |
| Statistics type | (optional)        |       |  |         |
| MEAN            |                   |       |  | •       |

After you have created your smooth DEM, use the "Contour" tool again. You can see differences:

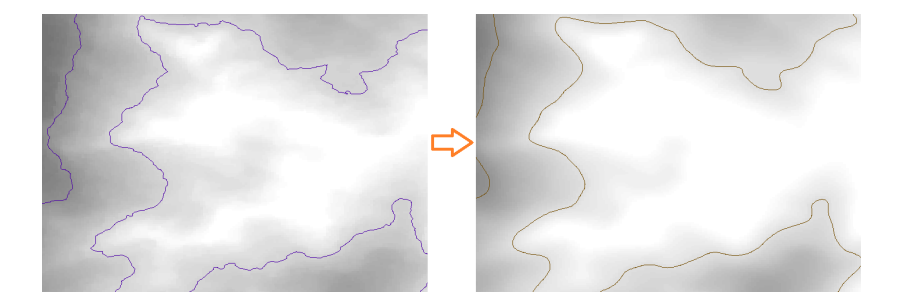

▲ 同 ▶ ▲ 目

Another possibility is to smooth contour lines directly. Run the "Smooth Line" tool ("ArcToolbox/Data Management Tools/Generalization/Smooth Line"):

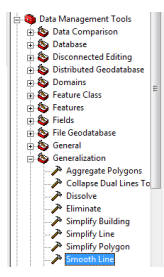

David Cizek - david.cizek@geology.cz ArcGIS 9.3 - How To...

(日) (同) (三) (三)

Managing data - Create shapefile

 Digitizing in ArcMap 9.3
 Contours from DEM

 Change a projection to another

 Clip, merge, split features
 Add and display X,Y data

 Add and display X,Y data
 Georéferencing

Leave "PEAK" smoothing algorithm on the "Smooth Line" dialog box and set up the tolerance. The value of tolerance may initially be experimental issue.

| Input Features                   |                  | <br> |     |                   |
|----------------------------------|------------------|------|-----|-------------------|
| Contours                         |                  |      |     | 🚬 🖃               |
| Output Feature Class             |                  |      |     |                   |
| C:\Dokumenty\CGS\Contours_       | smooth.shp       |      |     | 🚅                 |
| Smoothing Algorithm              |                  |      |     |                   |
| PAEK                             |                  |      |     | •                 |
| Smoothing Tolerance              |                  |      |     |                   |
| 1                                |                  |      | 0,1 | Decimal degrees 🔹 |
| Preseve endpoint for closed      | lines (optional) |      |     |                   |
| Handling Topological Errors (opt | ional)           |      |     |                   |
| NO_CHECK                         |                  |      |     | •                 |
|                                  |                  |      |     |                   |
|                                  |                  |      |     |                   |
|                                  |                  |      |     |                   |

< A ▶

#### See differences:

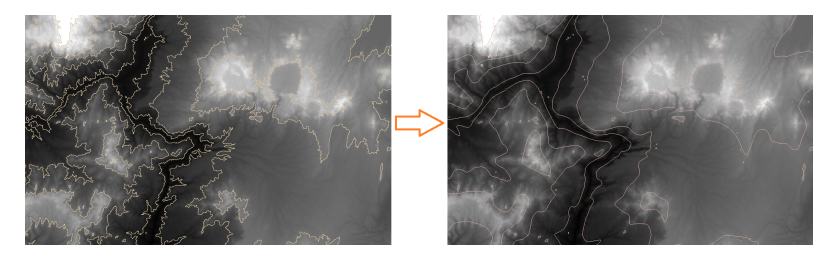

・ロト ・日下・ ・日下

Managing data - Create shapefile

 Digitizing in ArcMap 9.3
 Contours from DEM

 Change a projection to another

 Cip, merge, split features
 Add and display X,Y data
 Attribute Queries
 Georeferencing

The last step is to remove contours that are too small to display. Add a new field to the attribute table called "Length" and calculate length of each contour:

Right-click the name of the "Contours" layer in the table of contents and select "Open Attribute Table". Then click on the "Options" button and click "Add Field..."
Managing data - Create shapefile

 Digitizing in ArcMap 9.3
 Contours from DEM

 Change a projection to another

 Clip, merge, split features
 Add and display X,Y data

 Adt and display A,Y data
 Attribute Queries
 Georeferencing

| Add Field  |        | 8 ×    |
|------------|--------|--------|
| Name:      | Length |        |
| Type:      | Double | -      |
| Field Prop | erties |        |
| Precisio   | n 0    |        |
| Scale      | 0      |        |
|            |        |        |
|            |        |        |
|            |        |        |
|            |        |        |
|            |        |        |
|            | OK     | Cancel |
|            | -      |        |

Type "Length" to the "Name" box and choose "Double" field type.

< 日 > < 同 > < 三 > < 三 >

э

Managing data - Create shapefile

 Digitizing in ArcMap 9.3
 Contours from DEM

 Change a projection to another

 Clip, merge, split features
 Add and display X,Y data
 Attribute Queries
 Georeferencing

Right-click the name of the field and select "Calculate Geometry":

| 1 | II 4 | Attrib | utes of Co | ntour | s_smooth_de | ec1      |      | 1000                      |                                |   |
|---|------|--------|------------|-------|-------------|----------|------|---------------------------|--------------------------------|---|
| h | Т    | FID    | Shape      | ID    | CONTOUR     | LENGTH   |      |                           | 1                              | - |
| 1 |      | 0      | Polyline   | 1     | 1500        | 228,771  | 1    | Sort Ascending            |                                |   |
| 1 |      | 1      | Polyline   | 2     | 1000        | 181,0    | Ŧ    | Sort Descending           |                                | - |
|   |      | 2      | Polyline   | 3     | 1500        | 817,385  | ÷.,  | Sort Descending           |                                |   |
| 1 |      | 3      | Polyline   | - 4   | 1000        | 19,616   | 2.   | Advanced Sorting          |                                |   |
| 1 |      | - 4    | Polyline   | 5     | 1000        | 411,168  |      |                           |                                |   |
| 1 |      | 5      | Polyline   | 6     | 2000        | 1036,154 |      | Summarize                 |                                |   |
|   |      | 6      | Polyline   | 7     | 2500        | 796,672  | 7    | Canalization              |                                |   |
|   |      | 7      | Polyline   | 8     | 1000        | 1961,181 | ~    | Stanznes                  |                                |   |
| 1 | _    | 8      | Polyline   | 9     | 2500        | 990,052  | EI.  | Field Calculator          |                                |   |
| 1 | Ц.   | 9      | Polyline   | 10    | 1000        | 134,629  | -    | 2                         |                                |   |
| 1 |      | 10     | Polyline   | 11    | 1000        | 819,582  |      |                           |                                |   |
|   |      | 11     | Polyline   | 12    | 1000        | 1116,197 | _    |                           |                                |   |
|   | ц.   | 12     | Polyline   | 13    | 2500        | 1196,014 |      | Turn Field Off            |                                |   |
| 1 | Ц.   | 13     | Polyline   | 14    | 1000        | 422,658  |      |                           |                                |   |
| 1 | Ц.   | 14     | Polyline   | 15    | 1000        | 1498,346 |      | Freeze/Unfreeze Column    |                                |   |
|   |      | 15     | Polyline   | 16    | 2000        | 1206,458 |      |                           |                                |   |
|   | Ц.   | 16     | Polyline   | 17    | 1000        | 189,870  | ×    | Delete Field              |                                |   |
| 1 | Щ.   | 17     | Polyline   | 18    | 1000        | 178,145  |      |                           |                                |   |
| 1 | _    | 18     | Polyline   | 19    | 1000        | 2127,073 |      | Properties                |                                |   |
| 1 | Ц.   | 19     | Polyline   | 20    | 1000        | 483,704  | -    | -                         | 1                              |   |
|   | 4    | 20     | Polyline   | 21    | 1000        | 1698,258 | 464  |                           |                                |   |
| I | Щ.   | 21     | Polyline   | 22    | 1500        | 5653,056 | 866  |                           |                                |   |
|   |      | 22     | Polyline   | 23    | 2500        | 7985,431 | 639  |                           |                                | ÷ |
| ľ |      | Re     | cord: 14   |       |             | Show     | v: [ | All Selected Records (0 o | ut of 2360 Selected) Options 👻 |   |

A > 4 B

Ensure that the "Contours" layer has defined projected coordinate system.

| Calculate Geo                  | metry                                                                     | 2 ×       |
|--------------------------------|---------------------------------------------------------------------------|-----------|
| Property:<br>Coordinate        | Length<br>System                                                          | •         |
| PCS: A<br>C Use cool<br>GCS: V | dinder system of the data fr<br>idinate system of the data fr<br>IGS 1984 | me:       |
| Units:                         | Meters [m]                                                                |           |
| Colculate                      | selected records only                                                     | OK Cancel |

Select the "Length" property and click "OK". Lengths of each contour will be computed. Right-click the name of the field and select "Sort Ascending". You can see contours with minimum lengths.

Select contours whose length is less then 10 000 meters: Click the "Options" button and select "Select By Attributes...":

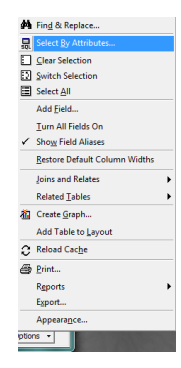

< 日 > < 同 > < 三 > < 三 >

Type the query as shown bellow and click the "Apply" button:

| Select by Attributes                                                                                                    |
|----------------------------------------------------------------------------------------------------|
| Enter a WHERE clause to select records in the table window. Method : [Greate a new selection ] ["FID" "TD" "TD" "TD" "CONTOUR" " |
| • • • • • • • • • • • • • • • • • • •                                                                                            |
|                                                                                                    |

▲ 同 ▶ → ● 三

Open the "Editor" toolbar click the "Editor" menu and select "Start Editing". In attribute table of "Contours" layer right-click the small boxes on the left side of the table and select "Delete Selected":

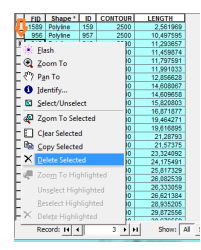

Save your edits.

Image: A image: A image: A

### See differences:

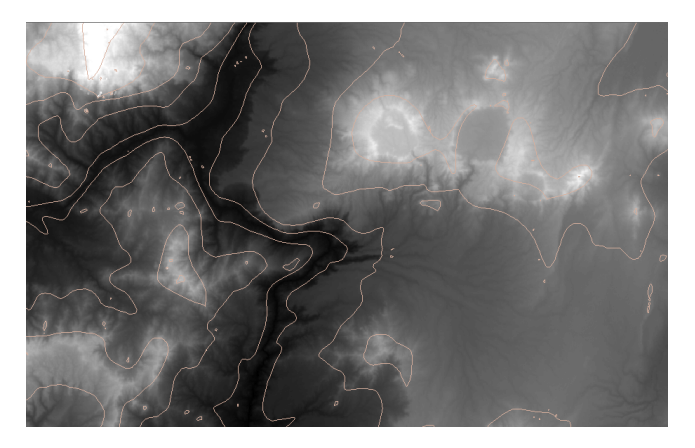

イロト イヨト イヨト イ

э

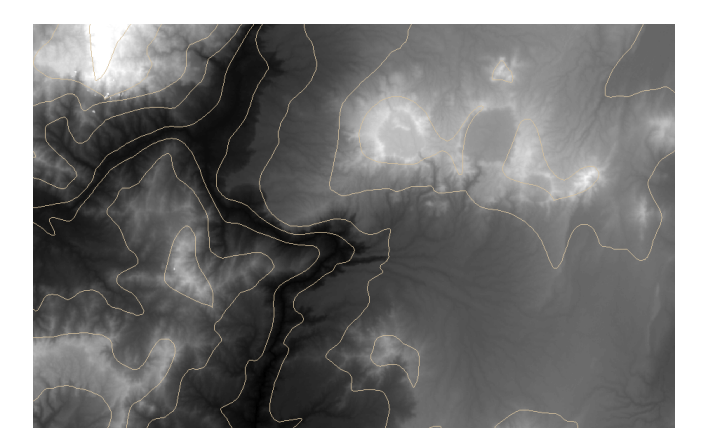

David Cizek - david.cizek@geology.cz ArcGIS 9.3 - How To...

<ロ> <同> <同> < 同> < 同>

э

Managing data - Create shapefile

 Digitizing in ArcMap 9.3
 Contours from DEM

 Change a projection to another

 Clip, merge, split features
 Add and display X,Y data

 Attribute Queries
 Georeferencing

# 4. Change a projection to another

David Cizek - david.cizek@geology.cz ArcGIS 9.3 - How To...

▲ 同 ▶ - ▲ 目 ▶ -

Managing data - Create shapefile

 Digitizing in ArcMap 9.3
 Contours from DEM

 Change a projection to another

 Clip, merge, split features
 Add and display X,Y data
 Attribute Queries
 Georeferencing

Step by step:

- Add a layer to ArcMap.
- Run the "Define Projection" tool.

▲ 同 ▶ ▲ 目

### Add a shapefile to ArcMap and open "ArcToolbox":

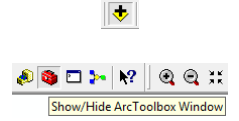

David Cizek - david.cizek@geology.cz ArcGIS 9.3 - How To...

・ 同 ト ・ ヨ ト ・ ヨ ト

э

Open the "Define Projection" tool ("ArcToolbox/Data Management Tools/ Projections and Transformations/Define Projection"). Doesn't matter if the projection of layer is defined or not.

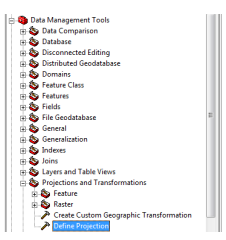

(日) (同) (三) (三)

### Select the input layer and choose new coordinate system.

| Define Projection  | 1            | 14.    | 182          |              | <u> </u> |
|--------------------|--------------|--------|--------------|--------------|----------|
| Input Dataset or F | eature Class |        |              |              | *        |
| contour            |              |        |              | 🛁 🖉          |          |
| Coordinate System  |              |        |              |              |          |
| Adindan_UTM_Zo     | ne_37N       |        |              | <b>1</b>     |          |
|                    |              |        |              |              |          |
|                    |              |        |              |              | -        |
|                    | ОК           | Cancel | Environments | Show Help >> |          |

▲ 同 ▶ → 三 ▶

-

Clip Merge layers Merge features Split layers Split features - lines Split features - polygons

▲ □ ▶ ▲ □ ▶ ▲ □ ▶

# 5. Clip, merge, split features

David Cizek - david.cizek@geology.cz ArcGIS 9.3 - How To...

Clip Merge layers Merge features Split layers Split features - lines Split features - polygons

Image: A image: A image: A

Clip features: Add to ArcMap the features to be clipped and the features used to clip the input features (must be polygons). In the example below we use "Contours" as the layer to be clipped and a map sheets as the clipping polygon layer.

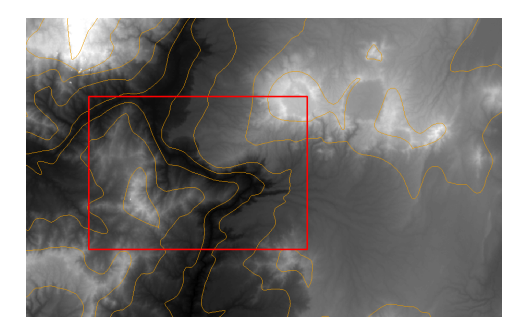

Managing data - Create shapefile

 Digitizing in ArCMap 9.3
 Contours from DEM

 Change a projection to another
 Clip, merge, split features
 Add and display X, Y data

 Add and display X, Y data
 Georeferencing

Clip Merge layers Merge features Split layers Split features - lines Split features - polygons

・ 同 ト ・ 三 ト ・

In the "ArcToolbox" window search the "Clip" tool ("ArcToolbox/Analysis Tools/Extract/Clip").

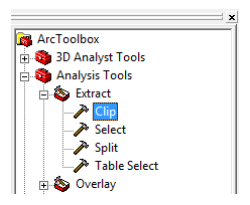

Clip

Merge layers Merge features Split layers Split features - lines Split features - polygons

<ロ> <同> <同> < 回> < 回>

э

| P | Clip 📃 🗖 🗾 🏹                        |
|---|-------------------------------------|
| Γ | Input Features                      |
|   | Contours 💌 🖻                        |
|   | Clip Features                       |
|   | Map_sheet 🗾 🖻                       |
|   | Output Feature Class                |
|   | C:\Dokumenty\Contours_dip.shp       |
|   | XY Tolerance (optional)             |
|   | Meters                              |
|   |                                     |
|   |                                     |
|   |                                     |
|   |                                     |
|   |                                     |
| ľ |                                     |
|   | OK Cancel Environments Show Help >> |
|   |                                     |

David Cizek - david.cizek@geology.cz ArcGIS 9.3 - How To...

#### Clip

Merge layers Merge features Split layers Split features - lines Split features - polygons

・ロト ・日 ・ ・ ヨト

э

### Output layer:

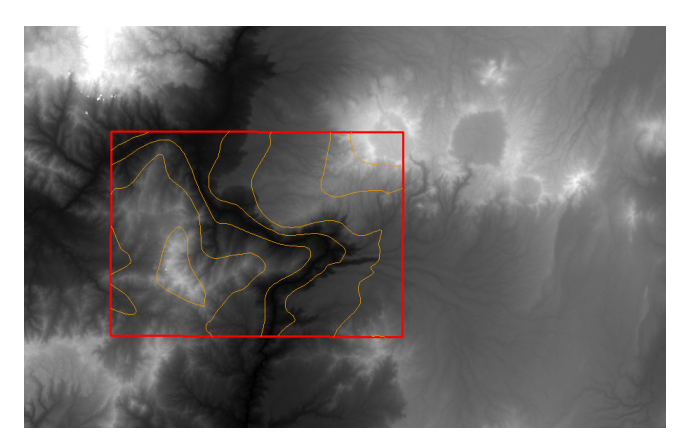

Clip Merge layers Merge features Split layers Split features - lines Split features - polygons

< 同 > < 三 > <

Merge: You can merge both layers and features. To merge layers use the "Merge" tool ("ArcToolbox/Data Management Tools/General/Merge"):

|                                 |    |   |        | 100       |         |           |   |
|---------------------------------|----|---|--------|-----------|---------|-----------|---|
| Input Datasets                  |    |   |        |           |         |           | ^ |
|                                 |    |   |        |           | •       | . 🖻       |   |
| Contours_clip                   |    |   |        |           |         | +         |   |
| Contours_additional             |    |   |        |           |         |           |   |
|                                 |    |   |        |           |         | ×         | E |
|                                 |    |   |        |           |         | +         |   |
|                                 |    |   |        |           |         |           |   |
|                                 |    |   |        |           |         | +         |   |
|                                 |    |   |        |           |         |           |   |
|                                 |    |   |        |           |         |           |   |
| Output Dataset                  |    |   |        |           |         |           |   |
| C:\Dokumenty\Contours_merge.shp |    |   |        |           |         | <b></b>   |   |
| Field Map (optional)            |    |   |        |           |         |           |   |
| ⊞ ID (Double)                   |    |   |        |           |         | +         |   |
| E CONTOUR (Double)              |    |   |        |           |         |           |   |
| E CENGIN (DOUDIE)               |    |   |        |           |         | ×         | - |
|                                 | ОК | ( | Cancel | Environme | nts Sho | w Help >> |   |
|                                 |    |   |        |           |         |           | - |

Clip Merge layers Merge features Split layers Split features - lines Split features - polygons

< □ > < 同 > < 回 >

On the "Merge" dialog: Add layers you'd like to merge. Define output layer and run the function.

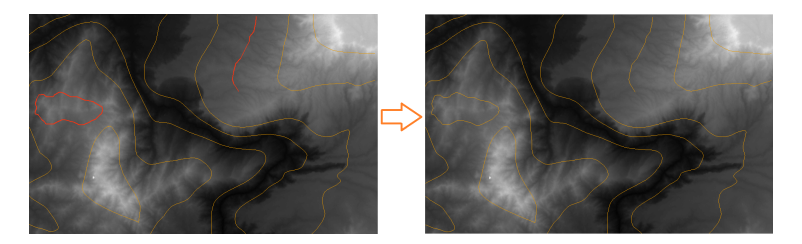

Clip Merge layers Merge features Split layers Split features - lines Split features - polygons

<ロト < 同ト < 三ト

To merge features run the "Merge" tool from "Editor" menu on the "Editor" toolbar. See the attribute table before merge.

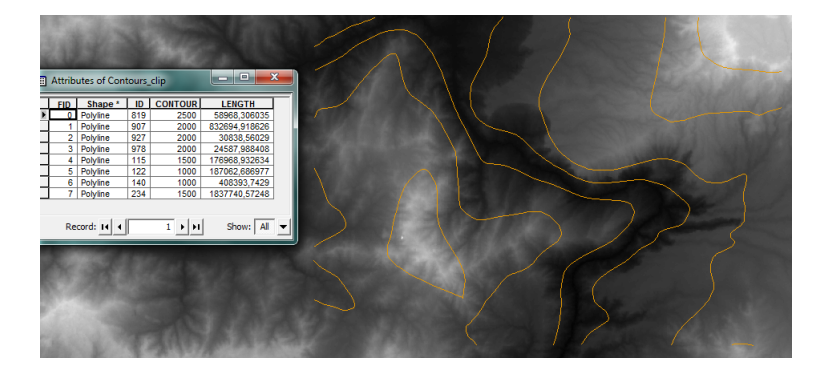

Managing data - Create shapefile

 Digitizing in ArcMap 9.3
 Contours from DEM

 Change a projection to another

 Clip, merge, split features
 Add and display X, Y data
 Add and display X, Y data
 Georeferencing

On the "Editor" toolbar click the "Editor" menu and "Start editing". Then select the "Edit Tool":

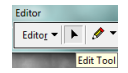

Hold the "Shift" key and click features you want to merge:

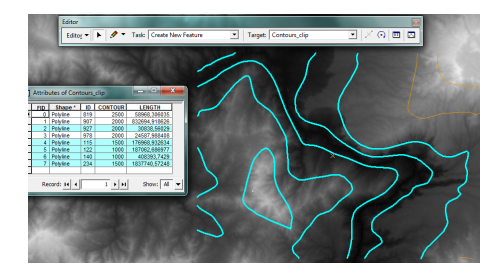

Image: A math a math a math

David Cizek - david.cizek@geology.cz ArcGIS 9.3 - How To...

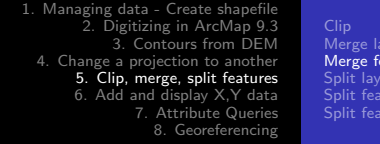

Clip Merge layers Merge features Split layers Split features - lines Split features - polygons

Click on the "Editor" menu and select "Merge ... ":

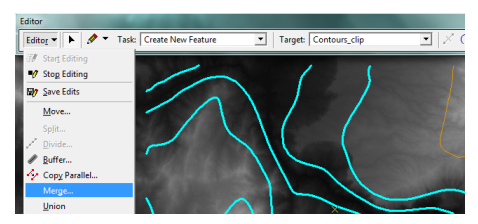

As the dialog below sais: "Choose the feature with which other features will be merged" and press "OK":

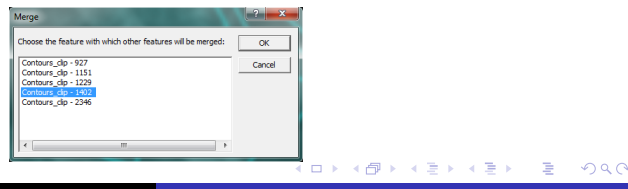

David Cizek - david.cizek@geology.cz ArcGIS 9.3 - How To...

Clip Merge layers Merge features **Split layers** Split features - lines Split features - polygons

Split layers: Run the "Split" tool in the ArcToolbox ("ArcToolbox/Analysis Tools/Extract/Split"). Input layers example: contours and Map sheets:

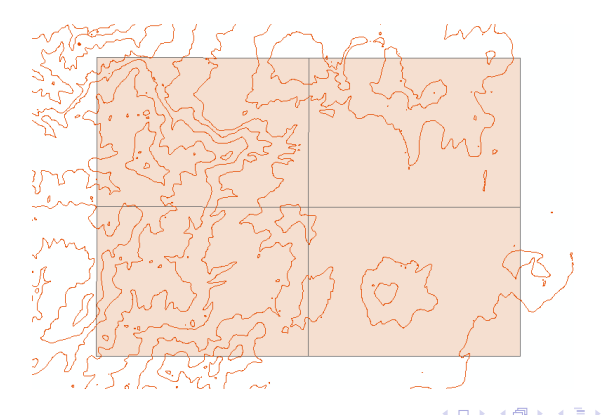

Clip Merge layers Merge features **Split layers** Split features - lines Split features - polygons

< ロ > < 同 > < 回 > < 回 > < □ > < □ >

э

|                                                                                                    | A Split                             |
|----------------------------------------------------------------------------------------------------|-------------------------------------|
| ArcToolbox<br>30 Analyst Tools<br>40 Analyst Tools<br>50 Analyst Tools<br>50 An | Input Features                      |
|                                                                                                    | OK Cancel Environments Show Help >> |

David Cizek - david.cizek@geology.cz ArcGIS 9.3 - How To...

Clip Merge layers Merge features **Split layers** Split features - lines Split features - polygons

< /□ > < □ >

э

The result: four separated layers.

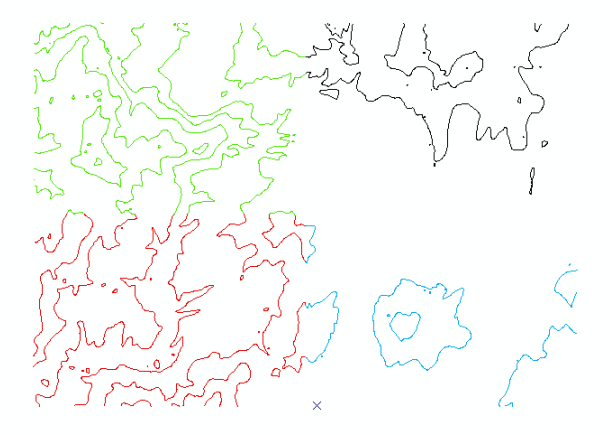

Clip Merge layers Merge features Split layers Split features - lines Split features - polygons

< 17 ▶

Split features: Use "Editor" toolbar. Start editing. If you'd like to split lines: select the "Edit Tool" and click the line you want to split:

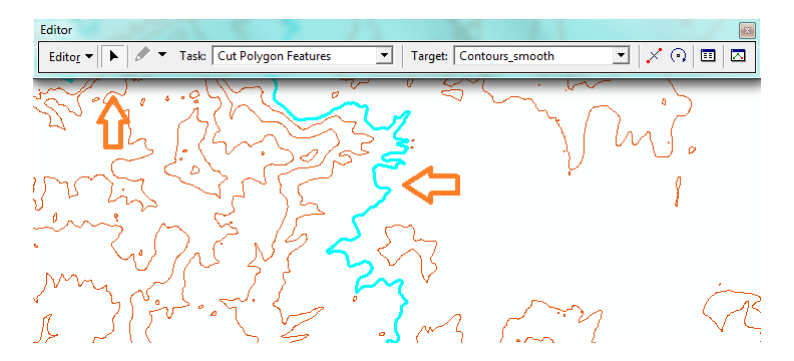

Clip Merge layers Merge features Split layers Split features - lines Split features - polygons

Ensure that snapping is checked (Editor/Snapping). Select the "Split Tool" on the "Editor" toolbar:

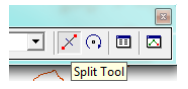

click the selected line.

Clip Merge layers Merge features Split layers Split features - lines Split features - polygons

< 同 > < 3

If you'd like to Split polygons select polygon you want to split by "Edit Tool". In the "Task" pop-up menu select "Cut Polygon Features":

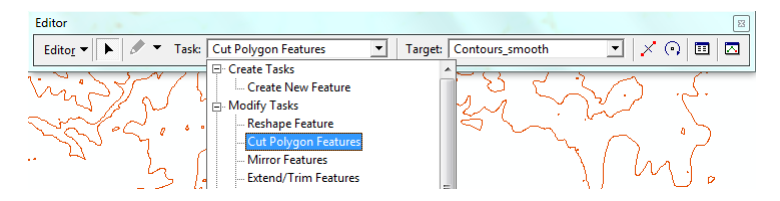

Using the "Sketch Tool" create a line that will cross over the polygon boundaries. Polygon is separated after you finish the sketch.

Clip Merge layers Merge features Split layers Split features - lines Split features - polygons

<ロ> <同> <同> < 回> < 回>

э

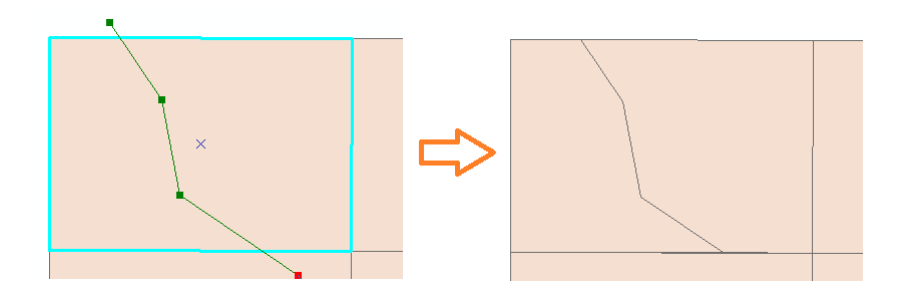

Managing data - Create shapefile

 Digitizing in ArcMap 9.3
 Contours from DEM

 Change a projection to another

 Clip, merge, split features
 Add and display X,Y data

 Attribute Queries
 Georeferencing

Clip Merge layers Merge features Split layers Split features - lines Split features - polygons

э

## 6. Add and display X,Y data

David Cizek - david.cizek@geology.cz ArcGIS 9.3 - How To...

Step by step:

- Add txt or xls file to ArcMap.
- Assign X and Y coordinates to appropriate fields.
- Define projection of points.
- Export your X, Y data to a shapefile.

This chapter shows how to import tabular data to ArcMap. You need a table or a text file that must contain two fields: x-coordinate and y-coordinate. As example create a txt file similar to this one:

| points  | - Poznámko | vý blok        | x |
|---------|------------|----------------|---|
| Soubor  | Upravy Fo  | rmát Zobrazení |   |
| Nápověc | la         |                |   |
| Point   | х          | Y              | ~ |
| 1       | 327772     | 802345         |   |
| 2       | 337139     | 765316         |   |
| 13      | 35/922     | /932/0         |   |
| 4       | 383242     | 806882         |   |
| 5       | 275046     | 757550         |   |
| 0       | 57 3040    | 1 37 3 3 9     |   |
|         |            |                |   |
|         |            |                |   |
|         |            |                | - |

< A ≥ < A ≥

In ArcMap click the "Tools" menu and click "Add XY Data...":

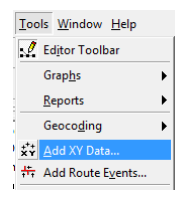

Browse the txt file you have created. Click the X Field drop-down arrow and click the field containing x-coordinate values. Do the same with y-coordinate. Define the coordinate system and units represented in the x and y fields! Managing data - Create shapefile

 Digitizing in ArcMap 9.3
 Contours from DEM

 Change a projection to another
 Clip, merge, split features
 Add and display X,Y data
 Attribute Queries

8. Georeferencing

| Add XY Data                                                                         |                                     | ? ×                 |
|-------------------------------------------------------------------------------------|-------------------------------------|---------------------|
| A table contain<br>map as a layer                                                   | ng X and Y coordinate data car      | be added to the     |
| Choose a table                                                                      | from the map or browse for ano      | (hertable:          |
| points.txt                                                                          |                                     | - 🖻                 |
| Specify the fi                                                                      | elds for the X and Y coordinates    |                     |
| X Field:                                                                            | x                                   | -                   |
| Y Field:                                                                            | Y                                   | •                   |
| Coordinate Sy<br>Description:<br>Projected C<br>Name: Adi<br>Geographic<br>Name: GC | rstem of Input Coordinates          | *                   |
| ٠                                                                                   |                                     | *                   |
| Show De                                                                             | tails                               | Edit                |
| 🔽 Wam me if                                                                         | the resulting layer will have restr | icted functionality |
|                                                                                     | ОК                                  | Cancel              |

David Cizek - david.cizek@geology.cz ArcGIS 9.3 - How To...

<ロ> <同> <同> < 回> < 回>

æ

Click "OK" button. Check the warn me box that says that you will not be able to make selections, perform relates and edit your points because the "ObjedtID" field is missing. Click "OK". You can create a new feature class from this data and be able to perform those tasks. Right-click the layer in the table of contents, point to "Data", then click "Export Data...":

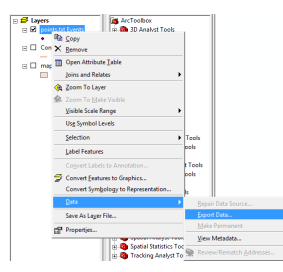

David Cizek - david.cizek@geology.cz

ArcGIS 9.3 - How To ...

- 4 同 6 4 日 6 4 日 6
Leave "Export: All features". Click the Browse button and navigate to a location to save the exported data. Type the name for the output data source and click "OK".

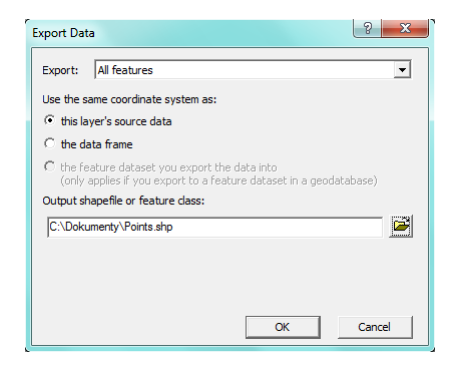

< 67 ▶

"Export Data" function is also useful when you'd like to store only a layer selection. You may do same analysis for example. Its result is a selection. You can use this selection and export it to a new shapefile as your result data. Select few features from a shapefile. Right-click the layer in the table of contents, click "Data" and select "Export Data...". Click the "Export:" drop-down arrow and click "Selected features".

# 7. Attribute Queries

David Cizek - david.cizek@geology.cz ArcGIS 9.3 - How To...

< 🗇 > < 🖃 >

э

э

This chapter will provide an overview of basic attribute queries. Effective way to select features is a sql expression. You build expressions on the "Select by Attributes" dialog box.

Open the "Select by Attributes" dialog box. You can open it from attribute table: Click the "Options" button and click the "Select By Attributes..." or from main menu: "Selection/Select By Attributes".

For the presentation we will use two layers: geology and borehole. Look at their attribute tables: Managing data - Create shapefile

 Digitizing in ArcMap 9.3
 Contours from DEM

 Change a projection to another

 Clip, merge, split features
 Add and display X.Y data
 Attribute Queries
 Georeferencing

## geology:

| Attributes of geology                                                                                                    |          |         |                         |
|----------------------------------------------------------------------------------------------------|----------|---------|-------------------------|
| Geology                                                                                                    | LIT Code | HG Code | LIT Legend              |
| Qb - Undifferentiated eluvium and alluvium (Undifferentiated elluvium)                                                                                                    | Qel      | B2      | eluvium                 |
| Qa - Alluvium (Alluvium)                                                                                                    | Qal      | B2      | alluvium                |
| Qe - Eluvium (Eluvium)                                                                                                    | Qel      | 82      | eluvium                 |
| Tv - Olivine basati (Olivine Basati)                                                                                                    | Tvb      | B4      | basaltic volcanic rocks |
| JI1 - Jerder Imestones:Mudstones fossil reef Imestones to wackstones, black shales,dolomitic wackstones,pelletal-grainstones and sandstones (Jerder Limestone)                           | Mist     | B4      | limestone               |
| JI2 - Melmel limestone: Pelletal grainstones, mudstones, aternate beds of wackstones to packstones and packstones to grainstones, congiomerates and chalky limestones (Melmel Limestone) | Mist     | B4      | limestone               |
| Pgs - Quartz-graphite schist with intrecalated minor marble and quartz-sericite schist (Mormora group)                                                                                   | Pm       | B5      | metamorphic rocks       |
| Psrp - serpentinite (Adola group)                                                                                                    | Pm       | B5      | metamorphic rocks       |
| Pqfm - Quartzofeldspathic mylonite, minor quartzofelspathic, biotite-plagioclase-microcline-quartz gneiss and biotite granite (Wadera group)                                             | Pm       | B5      | metamorphic rocks       |
| Pqkg - Biotite-plagioclase-K-feldspar-quartz mylonite with subordinate hornblende biotite and hornblende gneiss (Awata group)                                                            | Pm       | B5      | metamorphic rocks       |
| Prigt - Migmatte (Alghe group)                                                                                                    | Pm       | B5      | metamorphic rocks       |
| Ptts - Talc, tremolte-chlorite-talc, chlorite, chlorite-actinolite and actinolite schist (Adola group)                                                                                   | Pm       | B5      | metamorphic rocks       |
| Pbhg - Biotite-hornblende gneiss with subordinate biotite, hornblende biotite, quartzofeldspathic gneisses and biotite granite (Alghe group)                                             | Pm       | B5      | metamorphic rocks       |
| Pfgt - syntectonic biotite granite (Syntectonic Biotite granite)                                                                                                    | Pi       | B5      | intrusive rocks         |
| Pmg - Metagabrro (Adola group)                                                                                                    | Pm       | B5      | metamorphic rocks       |
| Pgbs - Quartz-blotte, guartz-sericite and garnet-staurolite-guartz-blotte schists with lenses of chlorite and actinolite schists (Mormora group)                                         | Pm       | B5      | metamorphic rocks       |
| Pcas - Actinoite schist with subordinate actinoite-quartz epidote schist (Adola group)                                                                                                   | Pm       | B5      | metamorphic rocks       |
| Ppgt - post-tectonic pegmatoidal granite (Post-tectonic pegmatoidal granite)                                                                                                    | PI       | B5      | intrusive rocks         |
| Pgt - post-tectonic biotite granite (Post-tectonic biotite granite)                                                                                                    | Pi       | B5      | intrusive rocks         |
| Pbg - Biotite gneiss with subordinate hornblende biotite quartzofeldspathic gneisses and biotite granite (Alghe group)                                                                   | Pm       | B5      | metamorphic rocks       |
| Pgt - post-tectonic biotite granite (Post-tectonic biotite granite)                                                                                                    | Pi       | B5      | intrusive rocks         |
|                                                                                                    |          |         |                         |
| e III                                                                                                    |          |         |                         |
| Record: 14 4 1 + H Show: All Selected Records (0 out of 21 Selected) Options •                                                                                                    |          |         |                         |

<ロ> <同> <同> < 同> < 同>

æ

David Cizek - david.cizek@geology.cz ArcGIS 9.3 - How To...

Managing data - Create shapefile

 Digitizing in ArcMap 9.3
 Contours from DEM

 Change a projection to another

 Clip, merge, split features
 Add and display X,Y data
 Attribute Queries
 Recorefraementing

#### borehole:

| Site ID | Locality                      | Grid Zone | X utm  | Y utm  | Elevation | Origin    | Aquifer                   |
|---------|-------------------------------|-----------|--------|--------|-----------|-----------|---------------------------|
| BH-11   | Bidre/Medawelabu,Bale         | 37        | 571686 | 654216 | 909       | Limestone | Limestone                 |
| BH-23   | Bikitu/Wadera,Guj             | 37        | 543218 | 635423 | 1045      | Basement  | Biotte hornblende gneiss  |
| BH-5    | Bulegily(Qitabule)/Liben,Guj  | 37        | 584051 | 594806 | 1983      | Limestone | Limestone                 |
| BH-13   | Danisa/Medawelabu,Bale        | 37        | 551780 | 662493 | 723       | Basement  | Biotte-Hornblende gneiss  |
| BH-27   | Debe Guchi/Liben,Guji         | 37        | 567588 | 586091 | 1097      | Limestone | Limestone                 |
| BH-28   | Debe Guchi/Liben,Guji         | 37        | 567588 | 586091 | 1098      | Limestone | Limestone                 |
| BH-4    | Debeno/Liben,Guji             | 37        | 574730 | 589574 | 836       | Limestone | Limestone                 |
| BH-22   | Eba Eida/Wadera,Guji          | 37        | 543702 | 641039 | 1325      | Basement  | Quartzofeldspathic gneiss |
| BH-3    | Fulo/Liben,Guji               | 37        | 581486 | 582304 | 1066      | Limestone | Limestone                 |
| BH-3A   | Fulo/Liben,Guj                | 37        | 581486 | 582304 | 1066      | Limestone | Limestone                 |
| BH-6    | Godo/Liben,Guji               | 37        | 583791 | 588601 | 2470      | Limestone | Limestone                 |
| BH-25   | Harekelo/Gorodola,Guji        | 37        | 543943 | 612965 | 547       | Basement  | Biotite granite           |
| BH-26   | Harekelo/Gorodola,Guji        | 37        | 542985 | 614068 | 1066      |           |                           |
| BH-30   | Higil/Liben,Fitu              | 37        | 625183 | 573427 | 0         | Limestone | Limestone                 |
| BH-10   | Kerju/Medawelabu,Bale         | 37        | 556790 | 647615 | 468       | Basement  | Biotite gneiss            |
| BH-17   | Kiltamura/Adolarede,Guji      | 37        | 502452 | 654595 | 267       | Basement  | Biotite Schist            |
| BH-7    | Korati/Liben,Guji             | 37        | 575881 | 558097 | 4350      | Limestone | Limestone                 |
| BH-1    | Leganegele/Liben,Guji         | 37        | 563579 | 588469 | 1055      | Basement  | Biotte granite            |
| BH-16   | Marade/Sabbaboru,Guji         | 37        | 514251 | 625863 | 805       | Basement  | Biotte gneiss             |
| BH-12   | Medicho/Medawelabu,Bale       | 37        | 565280 | 649682 | 188.2     | Alluvial  | Alluvial                  |
| BH-9    | Mugayo/Liben,Guji             | 37        | 548321 | 575354 | 1009      | Basement  | Quartzofeldspathic gneiss |
| BH-18   | Orone(chooki)/Adolarede, Guii | 37        | 500671 | 640885 | 426       | Basement  | Biotite granite           |
| BH-29   | Qurabool/Liben,Fitu           | 37        | 635402 | 573743 | 0         | Limestone | Limestone                 |
| BH-15   | Sirebuke/Sabbaboru,Guji       | 37        | 507084 | 611719 | 364       | Alluvium  | Alluvium                  |
| BH-8    | Siru/Liben,Filtu              | 37        | 645116 | 573689 | 2330      | Limestone | Limestone                 |
| BH_24   | Sokora lenu/Wadera Guii       | 37        | 531840 | 620067 | 971       | Bagement  | Biotite oranite           |
|         |                               |           | 11     |        |           |           |                           |

イロト イポト イヨト イヨト

э

The easiest example describes a selection where an attribute is equal to a specified value: Double-click a field to add the field name to the expression box. Click the equals operator to add it to the expression. Click "Get Unique Values" to see the values for the selected field. Double-click a value to add it to the expression. Click the "Apply" button:

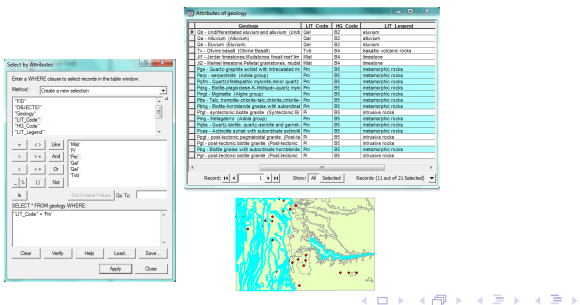

David Cizek - david.cizek@geology.cz

Sometimes it is better to use "LIKE" operator instead of "equals". It allows you to use only a part of an attribute value in your expression. In this case the percent sign substitute each character or each group of characters in a value:

|                                    | Attributes of geology                                     | _         | _       |                             |
|------------------------------------|-----------------------------------------------------------|-----------|---------|-----------------------------|
|                                    | Geology                                                   | UIT Code  | NG Code | LIT Leased                  |
|                                    | K Cb - Undifferentiated eluvium and alkylum (Undi-        | Qel       | 82      | elevium                     |
|                                    | Ga - Aluvian (Aluvian)                                    | QN .      | 82      | aleviett                    |
| 8 22                               | Ce - Elivium (Elivium)                                    | <b>ON</b> | 62      | elevise                     |
|                                    | Tv - Ohine bosalt (Ohine Bosalt)                          | TVb       | 84      | basallo valcanio racka      |
|                                    | 11 - Jerder Imestones Wudstones fessil reef Im.           | Mat       | 54      | Investore                   |
| elect records in the Sable window. | JQ - Melmel Imentone Pelletal grainatones, mudat          | Mat       | 04      | Investorie                  |
|                                    | Pgs - Quarto-graphite schiat with intrecalated mi         | Pm        | 86      | metamorphic rocks           |
| · ·                                | Parp - serpertinite (Adda group)                          | <b>Fm</b> | 66      | metamorphic rocks           |
| 10.14                              | Polin - Quartzofeldspathic mybride minor quartz           | Pts       | 85      | metamorphic rocks           |
|                                    | Polg - Diette-plagioclase-K-fektspor-guartz mylo          | Pre       | 55      | metamorphic rocks           |
| C20                                | Prigt - Mignetite (Alghe group)                           | Pm        | 55      | metamorphic rocks           |
| ×                                  | Pita - Taic, trenolite-chlorite-taic, chlorite, chlorite- | Pts       | 85      | metamorphic rocks           |
|                                    | Pohg - Botte-hombiende gneiss with subordinat             | Pre       | 46      | metamorphic rocks           |
|                                    | Pfgt - syntectonic biattle granite (Syntectonic B)        | 6         | 65      | intrusive rocks             |
|                                    | Prig - Melagabino (Adola prova)                           | Pre       | 85      | metamorphic rocks           |
|                                    | Pobe - Quartz-biotte, quartz-sericite and gamet-          | Pm        | 55      | metamorphic rocks           |
|                                    | Pcas - Actinoite schiel with subordinate actinoit         | Pm        | 55      | metamorphic rocks           |
|                                    | Post - post-tectoric pegnatokial granite (Post-te         | PL        | 16      | intrusive rocks             |
|                                    | Pot - post-tectoric biotte grante (Post-tectoric          | PL .      | 66      | cousive racks               |
|                                    | Pbg - Billite preiss with subordinate homblende           | Fit       | 85      | metamorphic rocks           |
|                                    | Pot - post-lectonic bioffe grante (Post-lectonic          | PI        | 80      | Intrusive racks             |
|                                    |                                                           |           |         |                             |
| Get Usique Values Go To:           | Recent 14 4 1 1 11 200                                    | c Al Sele | cted R  | ecords (2 out of 25 Selecte |
| ogy WHERE:                         |                                                           |           |         |                             |
| 2 <u>7.</u> ×                      |                                                           | R         |         | len a                       |

- Managing data Create shapefile
   Digitizing in ArcMap 9.3
   Contours from DEM
   Change a projection to another
   Clip, merge, split features
   Add and display X,Y data
   Attribute Queries
  - 8. Georeferencing

#### Or:

| Method : Cr                                                                          | ate a new selection      |          | • |
|--------------------------------------------------------------------------------------|--------------------------|----------|---|
| "Geology"<br>"LIT_Code"<br>"HG_Code"<br>"LIT_Legend"<br>"Shape_Leng"<br>"Shape_Area" |                          |          | 1 |
| • <><br>> >=<br>< <=<br>_ % 0                                                        | Like<br>And<br>Or<br>Not |          |   |
| ls                                                                                   | Get Unique Values        | s Go To: |   |
| SELECT * FROM                                                                        | geology WHERE:           |          | _ |
| Geology" LIKE                                                                        | 4Hadie group 4           |          | × |

|   | Attributes of geology                                                                                  | • X        |
|---|----------------------------------------------------------------------------------------------------|------------|
| F | Geology                                                                                                | LIT Code   |
| Þ | Qb - Undifferentiated eluvium and aluvium (Undifferentiated eluvium and aluvium)                       | Gel        |
| r | Ga - Alluvium (Alluvium)                                                                               | Qal        |
| Г | Ge - Eluvium (Eluvium)                                                                                 | Qel        |
| Г | Tv - Olivine basalt (Olivine Basalt)                                                                   | Tvb        |
| С | JI1 - Jerder Imestones Mudstones fossil reef Imestones to wackstones, black shales, dolomtic w         | Mist       |
| С | JI2 - Melmel Imestone: Pelletal grainstones, mudstones, alternate beds of wackstones to packston       | Mist       |
| Г | Pos - Quartz-graphite schist with intrecalated minor marble and guartz-sericite schist. (Mormora g     | Pm         |
| г | Psrp - serpentinite (Adola group)                                                                      | Pm         |
| С | Pgfm - Quartzofeldspathic mylonite,minor guartzofelspathic, biotite-plagioclase-microcline-guartz      | Pm         |
|   | Pokg - Biotte-plagioclase-K-feldspar-quartz mylonite with subordinate hornblende biotte and horn       | Pm         |
| E | Prigt - Migmatite (Alghe group)                                                                        | Pm         |
| Е | Ptts - Taic, tremoite-chlorite-taic, chlorite, chlorite-actinoite and actinoite schist (Adola group)   | Pm         |
| С | Pbhg - Biotte-hornblende gneiss with subordinate biotte,hornblende biotte, guartzofeldspathic gn       | Pm         |
|   | Pfgt - syntectonic biotite granite (Syntectonic Biotite granite)                                       | Pi         |
|   | Pmg - Metagabrro (Adola group)                                                                         | Pm         |
|   | Pqbs - Quartz-biotite, quartz-sericite and garnet-staurolite-quartz-biotite schist with lenses of chil | Pm         |
| С | Pcas - Actinoite schist with subordinate actinoite-guartz epidote schist (Adola group)                 | Pm         |
| E | Ppgt - post-tectonic pegmatoidal granite (Post-tectonic pegmatoidal granite)                           | Pi         |
|   | Pgt - post-tectonic biotite granite (Post-tectonic biotite granite)                                    | Pi         |
|   | Pbg - Biotte gneiss with subordinate homblende biotte guartzofeldspathic gneisses and biotte gr        | Pm         |
| E | Pgt - post-tectonic biotite granite (Post-tectonic biotite granite)                                    | PI         |
| Г |                                                                                                    |            |
| 4 |                                                                                                    | •          |
|   | Record: H 4 1 H Show: Al Selected Records (4 out of 21 S                                               | elected) 💌 |

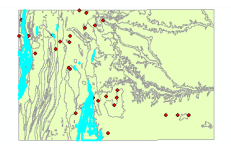

David Cizek - david.cizek@geology.cz

ArcGIS 9.3 - How To ...

<ロ> <同> <同> < 同> < 同>

æ

You can also make expressions using operators "greater than" or "less then" (in case of numeric attributes):

| Select by Attributes                                        |
|-------------------------------------------------------------|
| Enter a WHERE clause to select records in the table window. |
| Method : Create a new selection                             |
| "Localty" A d'<br>"Grid_Zone"                               |
| "X_utm" =                                                   |
| "Orgin" *                                                   |
| E C Uke                                                     |
| > >= And                                                    |
| < <= Or                                                     |
| _ % () Not                                                  |
| Is Get Unique Values Go To:                                 |
| SELECT * FROM Negele_borehole WHERE:                        |
| "Bevation" > 2000                                           |
| Clear Verfy Help Load Save                                  |
| Apply Close                                                 |

| Site ID | Locality                      | Grid Zone | X utm  | Y utm  | Elevation | Origin    | Aquifer                                                                                                    |
|---------|-------------------------------|-----------|--------|--------|-----------|-----------|----------------------------------------------------------------------------------------------------|
| BH-3A   | Fulo/Liben,Guji               | 37        | 581488 | 582304 | 1066      | Limestone | Limestone                                                                                                    |
| BH-6    | Godo/Liben,Guji               | 37        | 583791 | 588601 | 2470      | Limestone | Limestone                                                                                                    |
| BH-25   | Harekelo/Gorodola,Guj         | 37        | 543943 | 612965 | 547       | Basement  | Biotite granite                                                                                                 |
| BH-26   | Harekelo/Gorodola,Guji        | 37        | 542985 | 614068 | 1066      |           |                                                                                                    |
| BH-30   | Higil/Liben,Fitu              | 37        | 625183 | 573427 | 0         | Limestone | Limestone                                                                                                    |
| BH-10   | Kerju/Medawelabu,Bale         | 37        | 556790 | 647615 | 468       | Basement  | Biotite gneiss                                                                                                  |
| BH-17   | Kiltamura/Adolarede,Guj       | 37        | 502452 | 654595 | 267       | Basement  | Biotite Schist                                                                                                  |
| BH-7    | Korati/Liben,Guji             | 37        | 575881 | 558097 | 4350      | Limestone | Limestone                                                                                                    |
| BH-1    | Leganegele/Liben,Guji         | 37        | 563579 | 588469 | 1055      | Basement  | Biotite granite                                                                                                 |
| BH-16   | Marade/Sabbaboru,Guj          | 37        | 514251 | 625863 | 805       | Basement  | Biotite gneiss                                                                                                  |
| BH-12   | Medicho/Medawelabu,Bale       | 37        | 565280 | 649682 | 188,2     | Aluvial   | Aluvial                                                                                                    |
| BH-9    | Mugayo/Liben,Guji             | 37        | 548321 | 575354 | 1009      | Basement  | Quartzofeldspathic gneiss                                                                                       |
| BH-18   | Orone(chooki)/Adolarede, Guji | 37        | 500671 | 640885 | 426       | Basement  | Biotite granite                                                                                                 |
| BH-29   | Qurabool/Liben/Filtu          | 37        | 635402 | 573743 | 0         | Limestone | Limestone                                                                                                    |
| BH-15   | Sirebuke/Sabbaboru,Guji       | 37        | 507084 | 611719 | 364       | Aluvium   | Aluvium                                                                                                    |
| BH-8    | Siru/Liben,Fitu               | 37        | 645116 | 573689 | 2330      | Limestone | Limestone                                                                                                    |
| BH-24   | Sokora legu/Wadera,Guji       | 37        | 531640 | 629967 | 971       | Basement  | Biotite granite                                                                                                 |
| BH-21   | Sokorajida/Wadera,Guji        | 37        | 528950 | 641758 | 868       | Basement  | Biotite-Quartz gneiss                                                                                           |
| BH-2    | Tekari/Liben,Guji             | 37        | 557569 | 574319 | 7120      | Basement  | Quartz-Biotite Schist                                                                                           |
| BH-20   | Tulem(korkit)/Wadera,Guji     | 37        | 535372 | 635906 | 179,7     | Basement  | Biotite gneiss                                                                                                  |
| BH-14   | Worre/Medawelabu,Bale         | 37        | 557378 | 660617 | 1888      | Basement  | Biotite gneiss                                                                                                  |
|         |                               |           |        |        | 1000      |           | the second second second second second second second second second second second second second second second se |

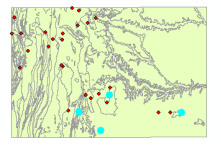

David Cizek - david.cizek@geology.cz

### It is possible to combine queries using operator "AND":

| Enter a WHERE cla   | suse to select records | in the table winds | w.  |
|---------------------|------------------------|--------------------|-----|
| Method : Creat      | e a new selection      |                    | -   |
| "X_utm"             |                        |                    | × 1 |
| "Bevation"          |                        |                    |     |
| "Origin"            |                        |                    | E.  |
| "WP_Type"           |                        |                    | *   |
| . 01                | ike                    |                    |     |
|                     |                        |                    |     |
|                     | -na                    |                    |     |
| < <=                | Or                     |                    |     |
| _ % 0               | Not                    |                    |     |
| b                   | Get Unique             | Values Go To:      |     |
| SELECT * FROM N     | egele_borehole WHE     | RE:                |     |
| "Aquifer" = 'Biotte | gneiss' AND "Elevati   | an" > 1000         | A.  |
|                     |                        |                    |     |
|                     |                        |                    |     |
|                     |                        |                    | *   |

|   | Attributes of Negele_borehole | _         | _        | _      | _               |             |                           |          | <u> </u> |
|---|-------------------------------|-----------|----------|--------|-----------------|-------------|---------------------------|----------|----------|
| Π | Locality                      | Grid Zone | X utm    | Yutm   | Elevation       | Origin      | Aquifer                   | WP Type  | -        |
|   | Godo/Liben,Guji               | 37        | 583791   | 588601 | 2470            | Limestone   | Limestone                 | Borehole |          |
|   | Harekelo/Gorodola, Guji       | 37        | 543943   | 612965 | 547             | Basement    | Biotite granite           | Borehole |          |
|   | Harekelo/Gorodola,Guj         | 37        | 542985   | 614068 | 1066            |             |                           | Borehole |          |
|   | Higili/Liben, Fitu            | 37        | 625183   | 573427 | 0               | Limestone   | Limestone                 | Borehole |          |
|   | Kerju/Medawelabu,Bale         | 37        | 556790   | 647615 | 468             | Basement    | Biotite gneiss            | Borehole |          |
|   | Kitamura/Adolarede,Guj        | 37        | 502452   | 654595 | 267             | Basement    | Biotte Schist             | Borehole |          |
|   | Korati/Liben.Gui              | 37        | 575881   | 558097 | 4350            | Limestone   | Limestone                 | Borehole | 1        |
|   | Leganegele/Liben/Guji         | 37        | 563579   | 588469 | 1055            | Basement    | Biotite granite           | Borehole | 1        |
|   | Marade/Sabbaboru,Guji         | 37        | 514251   | 625863 | 805             | Basement    | Biotte gneiss             | Borehole | 11       |
|   | Medicho/Medawelabu,Bale       | 37        | 565280   | 649682 | 188,2           | Alluvial    | Aluvial                   | Borehole | 1        |
|   | Mupsyo/Liben,Guji             | 37        | 548321   | 575354 | 1009            | Basement    | Quartzofeldspathic gneiss | Borehole | 1        |
|   | Orone(chooki)/Adolarede, Guji | 37        | 500671   | 640885 | 426             | Basement    | Biotite granite           | Borehole | 11       |
|   | Qurabool/Liben,Filtu          | 37        | 635402   | 573743 | 0               | Limestone   | Limestone                 | Borehole | 1        |
|   | Sirebuke/Sabbaboru.Guii       | 37        | 507084   | 611719 | 364             | Alluvium    | Aluvium                   | Borehole | 1        |
|   | Siru/Liben/Fitu               | 37        | 645116   | 573689 | 2330            | Linestone   | Limestone                 | Borehole | 1        |
|   | Sokora legu/Wadera,Guji       | 37        | 531640   | 629967 | 971             | Basement    | Biotte granite            | Borehole | 11       |
|   | Sokorajda/Wadera,Guj          | 37        | 528950   | 641758 | 868             | Basement    | Biotite-Quartz gneiss     | Borehole |          |
|   | Tekari/Liben,Gui              | 37        | 557569   | 574319 | 7120            | Basement    | Quartz-Biotite Schist     | Borehole | 1        |
|   | Tulem(korkit)/Wadera,Guji     | 37        | 535372   | 635906 | 179,7           | Basement    | Biotte gneiss             | Borehole | 11       |
|   | Worre/Medawelabu,Bale         | 37        | 557378   | 660617 | 1888            | Basement    | Biotte gneiss             | Borehole |          |
|   | Xiro/Adolarede,Guji           | 37        | 508200   | 640792 | 1267            | Basement    | Biotite gneiss            | Borehole | -        |
| 4 |                               |           |          |        |                 |             |                           | -        |          |
|   | Record: If ( 1 ) H            | Show: All | Selected | Reco   | rds (2 out of 3 | 1 Selected) | Options +                 |          |          |

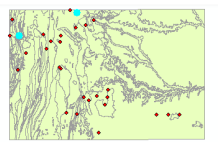

David Cizek - david.cizek@geology.cz

Managing data - Create shapefile

 Digitizing in ArcMap 9.3
 Contours from DEM

 Change a projection to another

 Cip, merge, split features
 Add and display X,Y data
 Attribute Queries
 Georeferencing

In some cases it is preferable to create a listing of values: It can be done by "IN" operator. To parenthesis type your values separated by comma:

| Select by Attributes 2 23                                                                                                    | _ |
|----------------------------------------------------------------------------------------------------|---|
| Method : Create a new selection                                                                                                    | 1 |
| "X_utm"<br>"Y_utm"<br>"Bevaton"                                                                                                    |   |
| "Aqufer"<br>"WP_Type"                                                                                                    |   |
| Eke Botte greiss'     Aud     Botte greiss'     Aud                                                                                                    |   |
| S S Price Particle Control of the Control of the Control of t |   |
| _ % () Not Quart-Botte Schist +                                                                                                    |   |
| SELECT * FROM Negele_borehole WHERE:                                                                                                    |   |
| "Aquifer" IN ( 'Limestone' , 'Biotte gness' , 'Biotte-Quartz gness' )                                                                                                    |   |
| Clear Verify Help Load Save                                                                                                    | 1 |
| Apply Close                                                                                                    | ] |

|   | Attributes of Negele_borehole |           |          |        |                   |              | l                         |          | × |
|---|-------------------------------|-----------|----------|--------|-------------------|--------------|---------------------------|----------|---|
| F | Locality                      | Grid Zone | X utm    | Yutm   | Elevation         | Origin       | Aquifer                   | WP Typ   |   |
| Г | Fulo/Liben.Gui                | 37        | 581488   | 582304 | 1066              | Limestone    | Limestone                 | Borehole |   |
| Е | Godo/Liben,Guji               | 37        | 583791   | 588601 | 2470              | Linestone    | Linestone                 | Borehole |   |
| E | Harekelo/Gorodola,Guji        | 37        | 543943   | 612965 | 547               | Basement     | Biotte granite            | Borehole |   |
| E | Harekelo/Gorodola,Guji        | 37        | 542985   | 614068 | 1066              |              |                           | Borehole |   |
|   | Higill/Liben,Fitu             | 37        | 625183   | 573427 | 0                 | Linestone    | Linestone                 | Borehole |   |
| E | Kerju/Medawelabu,Bale         | 37        | 556790   | 647615 | 468               | Basement     | Biotte gneiss             | Borehole |   |
| E | Kitamura/Adolarede,Guji       | 37        | 502452   | 654595 | 267               | Basement     | Biotite Schist            | Borehole |   |
| E | Korati/Liben, Guji            | 37        | 575881   | 558097 | 4350              | Limestone    | Limestone                 | Borehole |   |
|   | Leganegele/Liben,Guji         | 37        | 563579   | 588469 | 1055              | Basement     | Biotite granite           | Borehole |   |
| E | Marade/Sabbaboru,Guji         | 37        | 514251   | 625863 | 805               | Basement     | Biotte gneiss             | Borehole |   |
| E | Medicho/Medawelabu,Bale       | 37        | 565280   | 649682 | 188,2             | Alluvial     | Aluvial                   | Borehole |   |
|   | Mupsyo/Liben,Guji             | 37        | 548321   | 575354 | 1009              | Basement     | Quartzofeldspathic gneiss | Borehole |   |
|   | Orone(chooki)/Adolarede, Guji | 37        | 500671   | 640885 | 426               | Basement     | Biotte granite            | Borehole | - |
| E | Qurabool/Liben,Filtu          | 37        | 635402   | 573743 | 0                 | Limestone    | Linestone                 | Borehole |   |
| E | Sirebuke/Sabbaboru,Guji       | 37        | 507084   | 611719 | 384               | Alluvium     | Alluvium                  | Borehole |   |
| L | Siru/Liben,Fitu               | 37        | 645116   | 573689 | 2330              | Linestone    | Linestone                 | Borehole |   |
|   | Sokora legu/Wadera,Guji       | 37        | 531640   | 629967 | 971               | Basement     | Biotte granite            | Borehole |   |
| E | Sokorajda/Wadera,Guj          | 37        | 528950   | 641758 | 868               | Basement     | Biotite-Quartz gneiss     | Borehole |   |
| E | Tekari/Liben,Guji             | 37        | 557569   | 574319 | 7120              | Basement     | Quartz-Biotite Schist     | Borehole | _ |
|   | Tulem(korkit)/Wadera,Guji     | 37        | 535372   | 635906 | 179,7             | Basement     | Biotte gneiss             | Borehole |   |
| E | Worre/Medawelabu,Bale         | 37        | 557378   | 660617 | 1888              | Basement     | Biotte gneiss             | Borehole |   |
| 1 |                               |           |          |        |                   |              |                           |          | F |
|   | Record: H + H                 | Show: Al  | Selected | Reo    | ords (18 out of : | 31 Selected) | Options -                 |          |   |

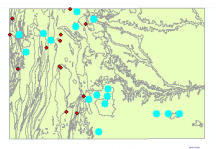

David Cizek - david.cizek@geology.cz

#### Or select all values except those in the listing:

| Method : Cr<br>"X_utm"<br>"Y_utm"<br>"Bevation"<br>"Origin"<br>"Aquifer"<br>"WP Type" | eate a ne                | w selection                                                                                        |
|---------------------------------------------------------------------------------------|--------------------------|----------------------------------------------------------------------------------------------------|
| = <><br>> >=<br>< <=<br>_ % 0                                                         | Like<br>And<br>Or<br>Not | Aluvia"<br>Aluvia"<br>Biote Schis"<br>Biote gneisi<br>Biote gneisi<br>Biote gneisi<br>Biote gneisi |
| IS<br>SELECT * FROI<br>"Aquifer" NOT I                                                | / Negele,<br>N ('Alluvi  | Get Unique Values Ge Te:                                                                           |

| Attributes of Negele_borehole                                                    |           |        |        |           |           |                           |          | <u> </u> |
|----------------------------------------------------------------------------------|-----------|--------|--------|-----------|-----------|---------------------------|----------|----------|
| Locality                                                                         | Grid Zone | X utm  | Y utm  | Elevation | Origin    | Aquifer                   | WP Type  |          |
| Fulo/Liben,Guji                                                                  | 37        | 581488 | 582304 | 1066      | Limestone | Limestone                 | Borehole | 8        |
| Godo/Liben,Guji                                                                  | 37        | 583791 | 588601 | 2470      | Linestone | Linestone                 | Borehole |          |
| Harekelo/Gorodola,Guji                                                           | 37        | 543943 | 612965 | 547       | Basement  | Biotte granite            | Borehole |          |
| Harekelo/Gorodola,Guji                                                           | 37        | 542985 | 614068 | 1066      |           |                           | Borehole | 4        |
| Higill/Liben,Fitu                                                                | 37        | 625183 | 573427 | 0         | Linestone | Linestone                 | Borehole | 1        |
| Kerjul/Medawelabu,Bale                                                           | 37        | 556790 | 647615 | 468       | Basement  | Biotte gneiss             | Borehole |          |
| Kitamura/Adolarede,Guj                                                           | 37        | 502452 | 654595 | 267       | Basement  | Biotite Schist            | Borehole |          |
| Korati'Liben,Guj                                                                 | 37        | 575881 | 558097 | 4350      | Limestone | Limestone                 | Borehole |          |
| Leganegele/Liben,Guji                                                            | 37        | 563579 | 588469 | 1055      | Basement  | Biotte granite            | Borehole |          |
| Marade/Sabbaboru,Guji                                                            | 37        | 514251 | 625863 | 805       | Basement  | Biotte gneiss             | Borehole |          |
| Medicho/Medawelabu,Bale                                                          | 37        | 565280 | 649682 | 188,2     | Alluvial  | Aluvial                   | Borehole |          |
| Mugayo/Liben,Guji                                                                | 37        | 548321 | 575354 | 1009      | Basement  | Quartzofeldspathic gneiss | Borehole |          |
| Orone(chooki)/Adolarede, Guji                                                    | 37        | 500671 | 640885 | 426       | Basement  | Biotte granite            | Borehole | 1        |
| Qurabool/Liben,Fitu                                                              | 37        | 635402 | 573743 | 0         | Limestone | Limestone                 | Borehole |          |
| Sirebuke/Sabbaboru,Guji                                                          | 37        | 507084 | 611719 | 364       | Alluvium  | Aluvium                   | Borehole |          |
| Siru/Liben,Fitu                                                                  | 37        | 645116 | 573689 | 2330      | Linestone | Linestone                 | Borehole |          |
| Sokora legu/Wadera,Guji                                                          | 37        | 531640 | 629967 | 971       | Basement  | Biotte granite            | Borehole |          |
| Sokorajda/Wadera,Guji                                                            | 37        | 528950 | 641758 | 868       | Basement  | Biotite-Quartz gneiss     | Borehole |          |
| Tekari/Liben,Guji                                                                | 37        | 557569 | 574319 | 7120      | Basement  | Quartz-Biotite Schist     | Borehole | 1        |
| Tulem(korkiti)/Wadera,Guji                                                       | 37        | 535372 | 635906 | 179,7     | Basement  | Biotte gneiss             | Borehole |          |
| Worre/Medawelabu,Bale                                                            | 37        | 557378 | 660617 | 1888      | Basement  | Biotte gneiss             | Borehole | ٣        |
| K                                                                                |           |        |        |           |           |                           |          |          |
| Record: 14 4 1 F FI Show: All Selected Records (29 out of 31 Selected) Options - |           |        |        |           |           |                           |          |          |

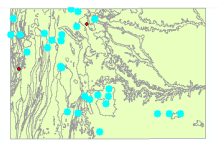

▲ 同 ▶ → 三 ▶

ъ

As you can combine queries with the "AND" operator you can also use "OR":

| Method :                                                            | Create a new selection                      | •             |
|---------------------------------------------------------------------|---------------------------------------------|---------------|
| "FID"<br>"OBJECTI<br>"Geology"<br>"LIT_Code<br>"HG_Code<br>"UT_Lege | ר<br>"<br>חל"                               | *             |
|                                                                     | > Like 182'<br>= And 185'<br>= Or<br>) Not  |               |
| IB SELECT - F                                                       | Get Unique Values Go To: ROM geology WHERE: |               |
| "LIT_Code"                                                          | " = 'Mst' OR 'HG_Code" = '82'               | *             |
| Clear                                                               | Verify Help Load                            | Save<br>Close |

|                                                                                                    | Attributes of geology                                                                                 |          |         |                         |  |
|----------------------------------------------------------------------------------------------------|----------------------------------------------------------------------------------------------------|----------|---------|-------------------------|--|
| Г                                                                                                  | Geology                                                                                               | LIT Code | HG Code | LIT Legend              |  |
| Þ                                                                                                  | Qb - Undifferentiated eluvium and alluvium (Undifferentiated eluvium and alluvium)                    | Qel      | 82      | eluvium                 |  |
|                                                                                                    | Qa - Aluvium (Aluvium)                                                                                | Qal      | 82      | alluvium                |  |
|                                                                                                    | Qe - Eluvium (Eluvium)                                                                                | Qel      | 82      | eluvium                 |  |
|                                                                                                    | Tv - Olivine basalt (Olivine Basalt)                                                                  | Tvb      | 84      | basaltic volcanic rocks |  |
|                                                                                                    | JH - Jerder linestones:Mudstones fossil reef linestones to wackstones, black shales, dolomtic w       | Mist     | B4      | limestone               |  |
|                                                                                                    | JI2 - Melmel Imestone:Pelletal grainstones, mudstones, alternate beds of wackstones to packston       | Mist     | 84      | Imestone                |  |
|                                                                                                    | Pgs - Quartz-graphite schist with intrecalated minor marble and guartz-sericite schist. (Mormora g    | Pm       | 85      | metamorphic rocks       |  |
|                                                                                                    | Psrp - serpentinite (Adola group)                                                                     | Pm       | BS      | metamorphic rocks       |  |
|                                                                                                    | Pgfm - Quartzofeldspathic mylonite,minor quartzofelspathic, biotte-plagioclase-microcline-quartz      | Pm       | B5      | metamorphic rocks       |  |
|                                                                                                    | Pgkg - Biotte-plagioclase-K-feldspar-quartz mylonite with subordinate homblende biotte and hom        | Pm       | 85      | metamorphic rocks       |  |
| 1                                                                                                  | Prigt - Migmatite (Alghe group)                                                                       | Pm       | B5      | metamorphic rocks       |  |
|                                                                                                    | Ptts - Talc, tremolite-chlorite-talc,chlorite,chlorite-actinolite and actinolite schist (Adola group) | Pm       | BS      | metamorphic rocks       |  |
|                                                                                                    | Pbhg - Biotite-homblende gneiss with subordinate biotite, homblende biotite, quartzofeldspathic gn    | Pm       | 85      | metamorphic rocks       |  |
| Pfgt - syntectonic biotite granite (Syntectonic Biotite granite)                                   |                                                                                                    |          | 85      | intrusive rocks         |  |
| Pmp - Metapabrro (Adola group)                                                                     |                                                                                                    |          | BS      | metamorphic rocks       |  |
|                                                                                                    | Pgbs - Quartz-biotte, guartz-sericite and garnet-staurolite-guartz-biotite schist with lenses of chl  | Pm       | 85      | metamorphic rocks       |  |
| Pcas - Actinolite schiat with subordinate actinolite-guartz epidote schiat (Adola group)           |                                                                                                    |          | 85      | metamorphic rocks       |  |
| Post - post-tectonic peomatoidal granite (Post-tectonic peomatoidal granite)                       |                                                                                                    |          | BS      | intrusive rocks         |  |
| Pot - post-tectonic biotte granite (Post-tectonic biotte granite)                                  |                                                                                                    |          | 85      | intrusive rocks         |  |
| Pbg - Biotite gneiss with subordinate homblende biotite guartzofeldspathic gneisses and biotite gr |                                                                                                    |          | 85      | metamorphic rocks       |  |
|                                                                                                    | Pgt - post-tectonic biotite granite (Post-tectonic biotite granite)                                   | Pi       | BS      | intrusive rocks         |  |
|                                                                                                    |                                                                                                    |          |         |                         |  |
| ۲                                                                                                  |                                                                                                    |          |         | ,                       |  |
| Record: 14 ( 1 ) H Show: Al Selected Records (5 out of 21 Selected) Options •                      |                                                                                                    |          |         |                         |  |
|                                                                                                    | MAN ANTINA                                                                                            |          |         |                         |  |

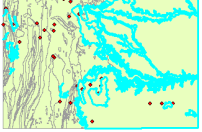

David Cizek - david.cizek@geology.cz

Managing data - Create shapefile

 Digitizing in ArcMap 9.3
 Contours from DEM

 Change a projection to another

 Clip, merge, split features
 Add and display X,Y data

 Attribute Queries
 Reoreferncing

# 8. Georeferencing

David Cizek - david.cizek@geology.cz ArcGIS 9.3 - How To...

□→ < □→</p>

Step by step:

- Add the raster dataset that you want to align with your projected data in ArcMap.
- Zoom to area where you will align the raster.
- Display the raster in current view.
- Align the raster with control points.
- Save georeferencing.

Managing data - Create shapefile

 Digitizing in ArcMap 9.3
 Contours from DEM

 Change a projection to another

 Clip, merge, split features
 Add and display X,Y data
 Attribute Queries
 Goreferencing

Georeferencing allows you to align a raster dataset to a known coordinate system. Known positions in map coordinates can be identified by a reference layer. For example map sheet layer:

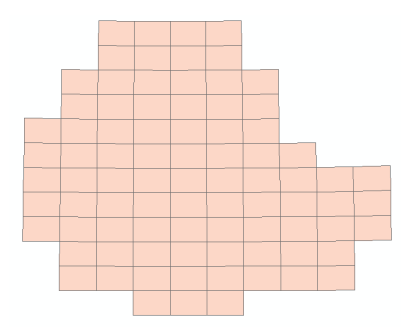

For this case it is better to change the symbology of the reference layer. Click the layer symbol in the table of contents. The Symbol Selector dialog box is displayed. Select the "Hollow" symbol:

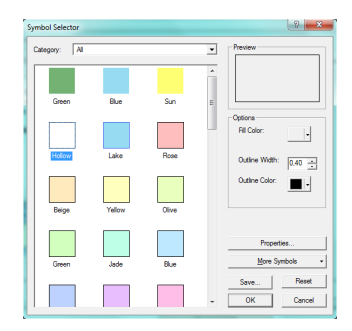

< A > < 3

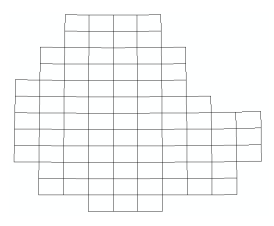

Display only the Hosaina map sheet: Go to layer properties, open the "Definition Query" tab, click "Query Builder..." button. Double-click "MAP\_ NAME", then add "=" symbol. Click the "Get Unique Values" button, find out "HOSAINA" and double-click the value to add it to the expression. Your query must looks like this:

| Query Builder                                                                                                    | 9 X            |
|----------------------------------------------------------------------------------------------------|----------------|
| "FID"<br>"MAP"<br>"MAP NAME"<br>"YEAR"<br>"AREA"                                                                                                    | 1              |
| - <> Like     GORE     GULH     GULH     G | •              |
| Is Get Unique Values Ge Te:<br>SELECT FRUM Map Shares WHERE:                                                                                                    |                |
| "MAP_NAME" - 'HOSAINK                                                                                                    | ^              |
| Cear Verfy Help Load OK                                                                                                    | Save<br>Cancel |

Confirm dialog boxes. Now only the Hosaina map sheet is displayed. Zoom to it.

Image: A image: A image: A

Add the raster dataset to ArcMap. Click the "View" menu, point to "Toolbars" and click "Georeferencing":

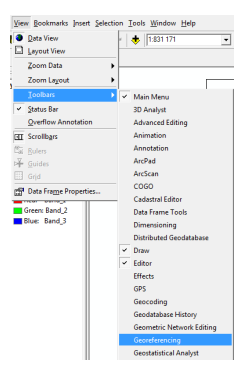

< 日 > < 同 > < 三 > < 三 >

On the "Georeferencing" toolbar select your raster dataset:

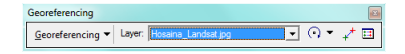

Click the "Georeferencing" pop-up menu and select "Fit To Display". Raster will appear in the current map view.

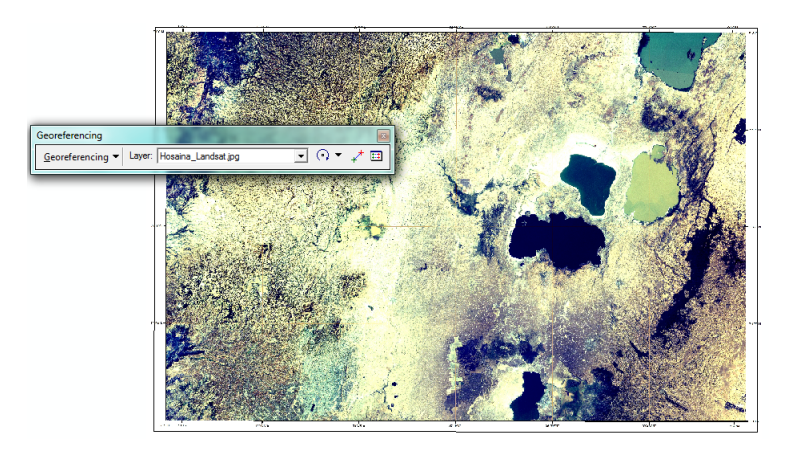

<ロ> <同> <同> < 同> < 同>

Before marking control points it is necessary to enable snapping: Start editing, go to "Editor" menu, click "Snapping" and check the "Vertex" check box for the map sheets layer.

*Open the "Viewer" window: Click the "Create Viewer Window" icon on the "Tools" toolbar:* 

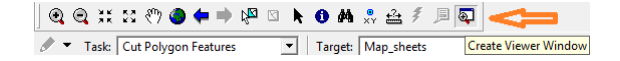

In data view use the tool's crosshairs to draw a viewer at upper left corner of raster map:

- Managing data Create shapefile
   Digitizing in ArcMap 9.3
   Contours from DEM
   Change a projection to another
   Clip, merge, split features
   Add and display X,Y data
   Attribute Queries
  - 8. Georeferencing

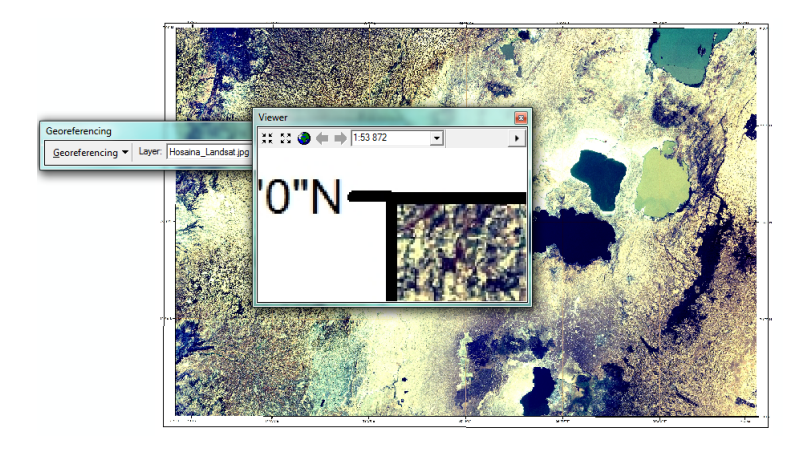

<ロ> <同> <同> < 同> < 同>

э

Start to add control points: On the "Georeferencing" toolbar click "Add Control Points":

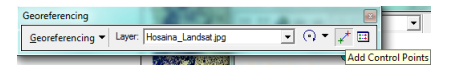

Click at position of map sheet corner in raster (in the "Viewer" window), then click (snap) the corner in vector (in data view).

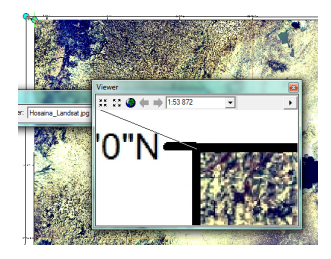

Close the "Viewer" window and create a new at the upper right map sheet corner in raster (again use "Create Viewer Window" icon). Click the "Add Control Points" and mark second point (first raster then vector). In the same way, add the remaining two points.

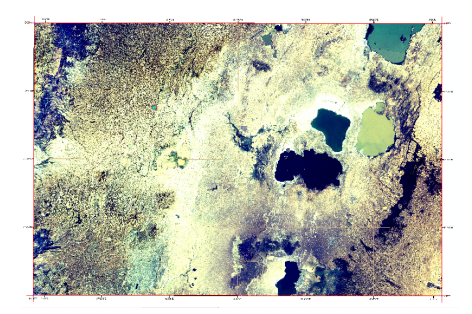

On the "Georeferencing" toolbar click the "Georeferencing" pop-up menu and select "Update Georeferencing". This will create additional files to the raster (in the same folder) and your georeferencing is saved.

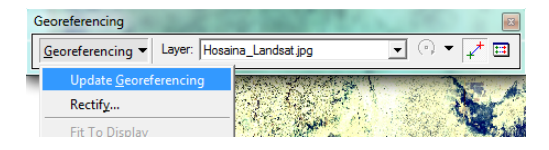

If a control point was wrongly marked there is a possibility to repair it. On the "Georeferencing" toolbar click the last icon ("View Link Table"). In this table you can delete wrong points and they can be exchanged for new by "Add Control Points" tool.